Országos Szűréstámogató Rendszer

# Felhasználói kézikönyv

Citopatológus szakorvos

2024.

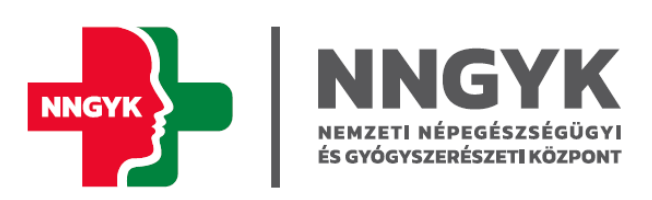

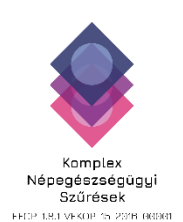

# Tartalomjegyzék

| Bevezető                                           | 3  |
|----------------------------------------------------|----|
| Üzenetek                                           |    |
| Citológiai labor munkalista                        | 4  |
| Bethesda lap (Védőnő)                              | 7  |
| Bethesda lap (Szakorvos)                           | 15 |
| Védőnői Bethesda lap nyomtatása                    | 23 |
| Szakorvosi Bethesda lap nyomtatása                 | 24 |
| Szövettani labor munkalista - emlőszűrés           | 26 |
| Szövettani labor vizsgálatok átvétele - emlőszűrés | 29 |
| Indikátorok                                        | 29 |
| Citológiai jelentés                                | 29 |
|                                                    |    |

# Bevezető

Ha a citopatológus szakorvos a felhasználónév és jelszó megadásával, a következő almenüpontokat látja:

- Üzenetek: megtekintheti a bejövő üzeneteit, az üzenetre válaszolni, új levelet küldeni erről a felületről nem lehetséges.
- Szűrés életút:
  - Citológiai labor munkalista
  - Szövettani labor munkalista emlőszűrés
  - Szövettani labor vizsgálatok átvétele emlőszűrés
- Indikátorok
  - Citológiai jelentés

# Üzenetek

Az Üzenetek menüpont alatt jelennek meg egy listában a felhasználó számára küldött rendszerüzenetek. Az itt megjelenő üzeneteket bármikor elolvashatja vagy törölheti. Az üzenetekre válaszolni, vagy üzenetet küldeni nem lehet. A menü ponton megjelenhet egy szám, ami azt mondja meg, hogy hány darab olvasatlan üzenetünk van.

| Cso | portos műveletek - |                |                                                                           |                         | × 10 elem/oldal           |  |
|-----|--------------------|----------------|---------------------------------------------------------------------------|-------------------------|---------------------------|--|
|     |                    | Feladó         | Tárgy                                                                     | Beérkezés időpontja     | Megnyitás időpontja       |  |
|     | 🖾 összos s., 💌     | •              | x                                                                         |                         |                           |  |
|     |                    | Systom service | Minta órkozott a laborba (072125780)                                      | 2023. aug. 24. 10:49:00 | 2023. szopt. 22. 14:57:36 |  |
|     |                    | System service | System service Minta érkezett a laborba (076 859 173) 2023. aug. 23. 17:2 |                         | Üres                      |  |
|     |                    | System service | Minta érkezett a laborba (076 831 308)                                    | 2023. aug. 23. 17:19:03 | Ūres                      |  |
|     |                    | System service | Minta érkezett a laborba (076 870 396)                                    | 2023. aug. 23. 17:19:01 | Üres                      |  |
|     |                    | System service | Minta érkezett a laborba (076 817 256)                                    | 2023. aug. 23. 17:16:00 | 2023. szopt. 22. 14:57:47 |  |
|     |                    | System service | Minta érkezett a laborba (076 847 963)                                    | 2023. aug. 23. 17:16:00 | Üres                      |  |
|     |                    | System service | Minta érkezett a laborba (076 821 673)                                    | 2023. aug. 23. 17:16:00 | Üres                      |  |
|     |                    | System service | Minta érkezett a laborba (093 566 526)                                    | 2023. aug. 23. 17:14:00 | Üres                      |  |
|     |                    | System service | Minta érkezett a laborba (108 037 263)                                    | 2023. aug. 23. 17:14:00 | Üres                      |  |
|     |                    | System service | Minta érkezett a laborba (107 781 925)                                    | 2023. aug. 23. 17:13:00 | Üres                      |  |

Az olvasatlan üzenetek félkövéren jelennek meg a listában.

Az üzenetek sora lenyitható, ahol megjelenik az **Üzenet megtekintése** gomb valamint a **Törlés**.

A Törlés gombbal az üzenet törlődik, és nem jelenik meg többet a felületen.

Az **Üzenet megtekintése** gomb hatására megnyílik az üzenet egy felugró ablakban, ahol elolvasható a tartalma. A háttérben beállításra kerül a megnyitás időpontja.

| Üzenet                                                                                                |                                                                                           |      | ×    |
|----------------------------------------------------------------------------------------------------|-------------------------------------------------------------------------------------------|------|------|
| +                                                                                                    |                                                                                           |      |      |
| Feladó                                                                                                |                                                                                           |      |      |
| System service 👻 👻                                                                                    |                                                                                           |      |      |
| Tárgy                                                                                                 | Elolvasva                                                                                 |      |      |
| Minta órkezett a laborba (072 125 780)                                                                | 2023-09-2214:57                                                                           |      | ×    |
| Üzenet<br>Tiszteli kelléget                                                                           |                                                                                           |      |      |
| A Komplex népegészségügyi szürések keretében, méhnyakszüréshez kapcsolódóan, a citopatoló<br>alapján! | giai intózménybe kenet fog érkezni. Kérem töltse ki a Bethesda adatlapot a vizsgálati ere | dmén | ıyok |
| ♣ Bazór                                                                                               |                                                                                           |      |      |

A **Bezár** gombbal lehet bezárni az üzenetet. Ekkor visszatérünk az üzenetek listájához, és látható, hogy az elolvasott üzenet sora már nem félkövér.

Üzentetet kap, amennyiben minta érkezett a laborba (XXX XXX XXX):

Üzenet:

#### Tisztelt kolléga!

A népegészségügyi célú méhnyakszűréshez kapcsocsolódóan a citolatológiai intézményükbe kenet fog érkezni. Kérem a Bethesda adatlapot kitölteni a kenet értékelése után.

Üzentet kap, amennyiben a citopatológiai szakasszisztens módosított az adatlapon.

Üzenet:

Az XXX XXX TAJ számú Páciensnek validált méhnyakszűrési eredménye érkezett, melyen módosítást végeztem - *citopatológus szakasszisztens felhasználóneve. (citopatológiai szakasszisztens módosított)* 

# Citológiai labor munkalista

A szakorvos és a védőnő által elektronikusan átadott Bethesda lapok és a hozzájuk tartozó páciens adatok kerülnek fel a munkalistára.

#### A Citológiai labor munkalistán a látható oszlopok:

• TAJ: páciens TAJ száma, a táblázat fejlécében szűrhető.

- Név: páciens neve, a táblázat fejlécében szűrhető.
- Születési dátum: páciens születési dátuma, a táblázat fejlécében szűrhető.
- Település: páciens lakótelepülése, a táblázat fejlécében szűrhető.
- Lakcím: páciens lakcíme, a táblázat fejlécében szűrhető.
- Telefonszám: páciens telefonszáma, a táblázat fejlécében szűrhető.
- E-mail cím: páciens e-mail címe, a táblázat fejlécében szűrhető.
- Szűrés kezdeményező: ebben az oszlopban látható, hogy a Bethesda lapot szakorvos vagy védőnő küldte, az űrlap a szűrés kezdeményező személyétől függően jelenik meg a felületen.
- Méhnyakszűrés státusz:
  - Eredményre vár, a szakorvosi vagy a védőnői felületen a Citológiai laborba küldés képernyő kitöltésre és mentésre került. Ezzel a státusszal jelennek meg a páciensek a munkalistán.
  - Előzetes eredmény, amikor a citológiai labor a Bethesda lapot mentette, de még nem validálta.
  - Értékelhetetlen eredmény, a citológiai labor a kenet minőségét értékelhetetlennek minősítette.
  - Szűrési ciklus lezárult: a páciens szűrési ciklusa lezárult, a következő szűrési ciklusban meghívható. A Bethesda lapon a NEGATÍV a kóros, neoplasticus hámelváltozásokra érték rögzítésre került.
  - Szűrésből kizárva: A Bethesda lapon a KÓROS, neoplasticus hámelváltozás került érték került rögzítésre.
- Beküldő neve: Bethesda adatlapot létrehozó neve (védőnő esetén a védőnő neve, nőgyógyász szakorvos esetén pedig az intézmény neve)
- Kenet azonosító: védőnői Bethesda adatlap esetében a Bethesda adatlapon szereplő azonosítószám, szakorvosi Bethesda adatlapon szereplő kenetszámmal feleltethető meg.

|         | Ctol/giol lobor munkalista |             |                      |                 |    |               |                       |             |        |                     |                              |                                                                                                  |                 |
|---------|----------------------------|-------------|----------------------|-----------------|----|---------------|-----------------------|-------------|--------|---------------------|------------------------------|--------------------------------------------------------------------------------------------------|-----------------|
|         |                            | a x B       | 10 olom/oldal 🗸      |                 |    |               |                       |             |        |                     |                              |                                                                                                  |                 |
| ۵       |                            | TAJ         | Név                  | Születési dátr  | ım | Település     | Lakcim                | Telefonszám | E-mail | Szűrés kezdeményező | Méhnyakszűrés státusz        | Beküldő neve                                                                                     | Kenet azonosító |
|         |                            |             |                      | -tól            | ×  | * X           |                       |             |        | v x                 | • X                          |                                                                                                  |                 |
|         |                            |             |                      | -ig             | ×  |               |                       |             |        |                     |                              |                                                                                                  |                 |
| <b></b> | ۲                          | 402 811 323 | SHELLEY<br>ELIZABETH | 1961. aug. 10.  |    | Mátravorobóly | BÉKE ÚT 6             | Oros        | Uros   | Vódônő              | Értőkolhototion<br>eredmény  | Mártonnó Molnár Erzsébot                                                                         | 12009768500051  |
| -       | ۲                          | 402 803 709 | SHELLEY<br>ELIZABETH | 1961. máj. 19.  |    | Mátroverebély | SPORT ÚT 3            | Üros        | Ūros   | Védőnő              | Szűrésből kizárva            | Mártonnó Molnár Erzsébet                                                                         | 12009768500050  |
| 6       | ۲                          | 402 800 659 | SHELLEY<br>ELIZABETH | 1961. ópr. 30.  |    | Mátroverebély | VASÚT ÚT 42           | Üres        | Üres   | Védőnő              | Szűrési ciklus lezárult      | Mártonné Molnár Erzsébet                                                                         | 12009768500049  |
| 6       | ۲                          | 402 804 455 | SHELLEY<br>ELIZABETH | 1961. ópr. 19.  |    | Mátraverebély | DÓZSA GYÖRGY<br>ÚT 87 | Üres        | Ūros   | Védőnő              | Eredményre vár               | Mártonné Molnár Erzsébet                                                                         | 12009768500048  |
| <u></u> | •                          | 105 615 077 | SHELLEY<br>ELIZABETH | 1967. febr. 18. |    | Nagykozár     | RĂKÓCZI UTCA 18       | Oros        | Ūros   | Szakorvos           | Szűrési ciklus lozárult      | KOMLŐI EGÉSZSÉGCENTRUM,<br>BÁNYÁSZATI UTÓKEZELŐ ÉS<br>ÉJJELI SZANATÓRIUM<br>EGÉSZSÉGÜGYI KÖZPONT | 0021500034      |
| -       | •                          | 075 814 142 | SHELLEY<br>ELIZABETH | 1966. jún. 4.   |    | Nagykozár     | AKÁC UTCA 7           | Onos        | Oros   | Szakorvos           | Szűrősből kizórva            | KOMLŐI EGÉSZSÉGCENTRUM,<br>BÁNYÁSZATI UTÓKEZELŐ ÉS<br>ÉJJELI SZANATÓRIUM<br>EGÉSZSÉGÜGYI KÖZPONT | 0021500033      |
|         | •                          | 075 349 718 | SHELLEY<br>ELIZABETH | 1965. aug. 21.  |    | Nagykozár     | PETŐFI UTCA 19        | Üros        | Ūres   | Szakorvos           | Szűrésből kizárva            | KOMLŐI EGÉSZSÉGCENTRUM,<br>BÁNYÁSZATI UTÓKEZELŐ ÉS<br>ÉJJELI SZANATÓRIUM<br>EGÉSZSÉGÜGYI KÖZPONT | 0021500030      |
| -       | ۱.                         | 075 182 133 | SHELLEY<br>ELIZABETH | 1965. máj. 13.  |    | Nagykozár     | KOSSUTH UTCA<br>68    | Ores        | Üres   | Szakorvos           | Szűrési ciklus lezárult      | KOMLÓI EGÉSZSÉGCENTRUM,<br>BÁNYÁSZATI UTÓKEZELŐ ÉS<br>ÉJJELI SZANATÓRIUM<br>EGÉSZSÉGÜGYI KÖZPONT | 0021500029      |
| <u></u> | ۲                          | 075132664   | SHELLEY<br>ELIZABETH | 1965. ápr. 15.  |    | Nagykozár     | RITICS DÜLÖ 600       | Oros        | Oros   | Szakorvos           | Értőkelhetetlen<br>eredimény | KOMLŐI EGÉSZSÉGCENTRUM,<br>BÁNYÁSZATI UTÓKEZELŐ ÉS<br>É LIEU SZAMATÓRI BA                        | 0021500028      |

A Szakorvosi munkalista fejléce – szűrési lehetőségek

A szürke fejléc tartalmazza az oszlopok nevét, illetve a keresési és szűrési lehetőségeket. Az oszlopok növekvő vagy csökkenő sorrendben történő megjelenítését megváltoztathatja, ha az oszlop nevére kattint. Az oszlopnév melletti nyíl jelzi, hogy a sorrend megfordult. Minden oszlopnál talál szűrési lehetőséget, ahol a feltételt a szürke fejléc mezőjébe kell beírnia. Miután beírta, hogy mire szeretne szűrni, a rendszer leválogatja a feltételnek megfelelő tételeket és ez a szűkített lista jelenik meg a képernyőn. Ahhoz, hogy visszatérjen az eredeti listához, kattintson a

szürke fejléc feletti 3. ikonra (Lista alaphelyzetbe állítása). Ismét a szűrés előtti állapotot látja.

A tételsorok elején egy nyitott lakat látható, amely a tételsor szerkesztése közben biztosítja, hogy egy másik felhasználó Önnel egyidőben ne tudja módosítani ugyanazt a tételsort. Ha a tételsor elején zárt lakat szimbólumot lát, az azt jelenti, hogy egy másik felhasználó szerkeszti az adott sor tartalmát, így Önnek csak akkor lesz lehetősége erre, ha a lakat ismét nyitott lesz.Ezért fontos, ha a lap szerkesztését befejezte, akkor zárja be a lapot.

A lakat melletti háromszögre kattintva láthatóvá válnak az adott TAJ számú pácienshez kapcsolódó nyomógombok. A nyomógombok a vizsgálati státusz alapján változnak több vagy kevesebb jelenik meg.

A következő nyomógombok láthatóak a Szakorvosi munkalistában:

- Bethesda lap (Védőnő): a nyomógombra kattintva megjelenik a védőnő által kitöltött Bethesda lap képernyő, amelynek első részében a védőnő a betegazonosításon kívül információt közöl a fogamzásgátlásról, előző citológiai, szövettani leletről, műtétekről, esetleges hormonkezelésről, HPV oltási státuszról
- Bethesda lap (Szakorvos): a nyomógombra kattintva megjelenik a szakorvos által kitöltött Bethesda lap képernyő, amelynek első részében a nőgyógyász szakorvos a betegazonosításon kívül információt közöl a fogamzásgátlásról, előző citológiai, szövettani leletről, műtétekről, esetleges hormonkezelésről, HPV oltási státuszról.
- Védőnői Bethesda lap nyomtatása: nyomógomb akkor válik aktívvá, amikor a munkalistán a páciens státusza:
  - Eredményre vár
  - Értékelhetetlen eredmény
  - Szűrési ciklus lezárult
  - Szűrésből kizárva.
- **Szakorvosi Bethesda lap nyomtatása:** nyomógomb akkor válik aktívvá, amikor a munkalistán a páciens státusza:
  - 0
  - Eredményre vár
  - Értékelhetetlen eredmény
  - Szűrési ciklus lezárult
  - Szűrésből kizárva.

#### Műveleti sor

A szürke fejléc felett található 5 ikon lehetőséget ad arra, hogy műveleteket végezzen a listában található adatokkal.

Lista látható oszlopok

Az első (Lista látható oszlopok) ikonra kattintva egy felugró ablak jelenik meg, ahol a munkalista megjelenő oszlopainak a számát tudjuk változtatni, ki és bekapcsolhatjuk a megjeleníteni kívánt oszlopokat.

# Exportálás 📥

A munkalista exportálható és különálló dokumentumként lementhető. Ehhez kattintson a szürke fejléc feletti második, az Exportálás ikonra. A legördülő menüből válasszon dokumentumformátumot, valamint válasszon az Összes Exportálása és az Oldal Exportálása opciók közül. Ha az Összes Exportálása mellett dönt, a rendszer a Munkalista minden elemét kiexportálja, azokat is, amelyek nem látszanak a képernyőn. Az Oldal Exportálása azt jelenti, hogy csak az aktuális oldalon megjelenített tételek kerülnek kiexportálásra. A kiexportált adatokat a választott formátumban a számítógépe Letöltések könyvtárában találja.

# Lista alaphelyzetbe állítása

A Lista alaphelyzetbe állítása ikon segítségével törölhet minden módosítást, szűrési beállítást vagy művelet végrehajtását. Az ikonra kattintva a rendszer egy felugró ablakban megerősítést kér, majd visszatér az eredeti munkalista.

Mentett keresések

Elmentheti a korábbi kereséseket.

# Tételek oldalankénti megjelenése

Alapértelmezetten 10 sor jelenik meg a Munkalistában, az oldalanként megjelenő tételek számát azonban megváltoztathatja a legördülő menü segítségével. Így 10, 25 vagy 50 sor jeleníthető meg oldalanként. Az oldalak közötti mozgás a táblázat alatti lapozó használatával történik.

Bethesda lap (Védőnő)

A rendszerben a citopatológus a Bethesda 2014 citológiai vizsgálati lapot tölti ki, a felület a nyomtatványnak megfelelően jelenik meg űrlap formájában. A védőnő által kitöltött adatok nem szerkeszthető módon jelennek meg a felületen, a kitöltést segíti a dátumválasztós mezők megléte, a jelölőnégyzetek.

A Bethesda beosztás külön jelzi a kenet értékelhetőségét, a kenet általános minősítését. Részletes eredményt ad az egyéb, nem neoplasztikus elváltozások, valamint a kóros neoplasztikus hámelváltozás laphám és mirigyhám elváltozásáról. A védőnői szűrés részére alkalmazott citológiai lapon szerepelnek még a védőnők teendői.

## A Bethesda lapon látható mezők a következőek:

- **PAP**: A kenetre vonatkozó tulajdonságok közül egyet vagy többet kell bejelölni. Ha be van jelölve, akkor a *L.B.* nem válaszható.
- **L.B.**: A kenetre vonatkozó tulajdonságok közül egyet vagy többet kell bejelölni. Ha be van jelölve, akkor a *PAP* nem válaszható.
- Automatikus: A kenetre vonatkozó tulajdonság.
- **Feldolgozott**: A kenetre vonatkozó tulajdonságok közül egyet vagy többet kell bejelölni. Ha be van jelölve, akkor a *Nem feldolgozott* nem válaszható.
- **Nem feldolgozott**: A kenetre vonatkozó tulajdonságok közül egyet vagy többet kell bejelölni. Ha be van jelölve, akkor a *Feldolgozott* nem válaszható.
- I. KENET MINŐSÉGE:
  - Megfelelő (értékelhető): A kenet Minőségének értékelése. Megfelelő (értékelhető) vagy Értékelhetetlen értékek közül egyet be kell jelölni kötelezően. Ha a Megfelelő (értékelhető) jelölőnégyzet ki van választva, akkor az Értékelhetetlen jelölőnégyzet és a hozzá tartozó adattartalom nem választható.
  - Értékelhetetlen: A kenet Minőségének értékelése. Megfelelő (értékelhető) vagy Értékelhetetlen értékek közül egyet be kell jelölni kötelezően. Ha az Értékelhetetlen jelölőnégyzet ki van választva, akkor a Megfelelő (értékelhető) jelölőnégyzet és a hozzá tartozó adattartalom nem választható.
  - Amennyiben a fent említett két mező (*Megfelelő (értékelhető), Értékelhetetlen*) valamelyike töltött, akkor pontosítani lehet ezeket a következő mezők valamelyikével, **Megfelelő (értékelhető), DE**: vagy Értékelhetetlen, MERT:
    - 1. Nem azonosítható tárgylemez: A Nem azonosítható tárgylemez, Klinikai adatok hiányoznak, Endocerv. átm. zóna hiányzik, Technikai probléma: a-f közül egyet lehet jelölni.
    - 2. Klinikai adatok hiányoznak: A Nem azonosítható tárgylemez, Klinikai adatok hiányoznak, Endocerv. átm. zóna hiányzik, Technikai probléma: a-f közül egyet lehet jelölni.
    - 3. Endocerv. átm. zóna hiányzik: A Nem azonosítható tárgylemez, Klinikai adatok hiányoznak, Endocerv. átm. zóna hiányzik, Technikai probléma: a-f közül egyet lehet jelölni.
    - 4. Technikai probléma: a-f: A Nem azonosítható tárgylemez, Klinikai adatok hiányoznak, Endocerv. átm. zóna hiányzik, Technikai probléma: a-f közül egyet lehet jelölni.
      - a. sejtszegény: Ha a Technikai probléma: a-f jelölőnégyzet bejelölt, akkor sejtszegény, elégtelen fixálás, cytolysis, autolysis, zavaró mértékü lob, zavaró mértékű vér mezőkből egyet lehet jelölni vagy a szabad szöveges mezőt ki kell tölteni.
      - **b. elégtelen fixálás**: Ha a *Technikai probléma*: *a-f* jelölőnégyzet bejelölt, akkor *sejtszegény, elégtelen fixálás,*

cytolysis, autolysis, zavaró mértékü lob, zavaró mértékű vér mezőkből egyet lehet jelölni vagy a szabad szöveges mezőt ki kell tölteni.

- c. cytolysis, autolysis: Ha a Technikai probléma: a-f jelölőnégyzet bejelölt, akkor sejtszegény, elégtelen fixálás, cytolysis, autolysis, zavaró mértékü lob, zavaró mértékű vér mezőkből egyet lehet jelölni vagy a szabad szöveges mezőt ki kell tölteni.
- d. zavaró mértékü lob: Ha a Technikai probléma: a-f jelölőnégyzet bejelölt, akkor sejtszegény, elégtelen fixálás, cytolysis, autolysis, zavaró mértékü lob, zavaró mértékű vér mezőkből egyet lehet jelölni vagy a szabad szöveges mezőt ki kell tölteni.
- e. zavaró mértékű vér: Ha a Technikai probléma: a-f jelölőnégyzet bejelölt, akkor sejtszegény, elégtelen fixálás, cytolysis, autolysis, zavaró mértékü lob, zavaró mértékű vér mezőkből egyet lehet jelölni vagy a szabad szöveges mezőt ki kell tölteni.
- f. szabad szöveges mező: Ha a Technikai probléma: a-f jelölőnégyzet bejelölt, akkor sejtszegény, elégtelen fixálás, cytolysis, autolysis, zavaró mértékü lob, zavaró mértékű vér mezőkből egyet lehet jelölni vagy a szabad szöveges mezőt ki kell tölteni.

## • II. KENET ÁLTALÁNOS MINŐSÍTÉSE

- NEGATÍV a kóros, neoplasticus hámelváltozásokra: A kenet általános minősítésére szolgál. A Bethesda lapon a NEGATÍV a kóros, neoplasticus hámelváltozásokra, vagy a KÓROS, neoplasticus hámelváltozás közül egyet lehet jelölni kötelezően, ha a Kenet minősége Megfelelő (I. KENET MINŐSÉGE).
- EGYÉB: A kenet általános minősítésére szolgál. Jelölhető, ha a Kenet minősége Megfelelő (I. KENET MINŐSÉGE). Amennyiben ez a jelölőnégyzet be van pipálva, a III. RÉSZLETES VÉLEMÉNY szekció következő pontjai írhatóvá válnak: 1. Kórokozók, 2. Nem neoplasticus elváltozások, 3. Egyéb.
- KÓROS, neoplasticus hámelváltozás: A kenet általános minősítésére szolgál. A Bethesda lapon a NEGATÍV a kóros, neoplasticus hámelváltozásokra, vagy a KÓROS, neoplasticus hámelváltozás közül egyet lehet jelölni kötelezően, ha a Kenet minősége Megfelelő (I. KENET MINŐSÉGE). Amennyiben ez a jelölőnégyzet be van pipálva, a III. RÉSZLETES VÉLEMÉNY szekció következő pontjai írhatóvá válnak:4. Hámelváltozások, és az 5. Egyéb malignus tumor.

#### • III. RÉSZLETES VÉLEMÉNY

- Kórokozók: tölthető, ha a kenet minősége Megfelelő (értékelhető) és EGYÉB mező van bejelölve. Amennyiben a kenet tartalmaz kórokózót, akkor a Trichomonas vaginalis, Herpes, Candida, Actinomyces, Vegyes baktérium értékek közül csak egyet lehet jelölni vagy az egyéb szabad szöveges mezőt ki kell tölteni.
  - Trichomonas vaginalis: A kórokozók meghatározása. Amennyiben a kórokózó Trichomonas vaginalis, pipálja be a jelölőnégyzetet. A Herpes, a Candida, az Actinomyces, a Vegyes baktérium és Egyéb értékek ekkor már nem válaszhatóak.
  - Herpes: A kórokozók meghatározása. Amennyiben a kórokózó Herpes, pipálja be a jelölőnégyzetet. A Trichomonas vaginalis, a Candida, az Actinomyces, a Vegyes baktérium és Egyéb értékek ekkor már nem válaszhatóak.

- Candida: A kórokozók meghatározása. Amennyiben a kórokózó Candida, pipálja be a jelölőnégyzetet. A Trichomonas vaginalis, a Herpes, az Actinomycesa, Vegyes baktérium és Egyéb értékek ekkor már nem válaszhatóak.
- Actinomyces: A kórokozók meghatározása. Amennyiben a kórokózó Actinomyces, pipálja be a jelölőnégyzetet. A Trichomonas vaginalis, a Herpes, a Candida, a Vegyes baktérium és Egyéb értékek ekkor már nem válaszhatóak.
- Vegyes baktérium: A kórokozók meghatározása. Amennyiben a kórokózó Vegyes baktérium, pipálja be a jelölőnégyzetet. A Trichomonas vaginalis, a Herpes, a Candida, az Actinomyces és Egyéb értékek ekkor már nem válaszhatóak.
- Egyéb: A kórokozók meghatározása. Amennyiben a kórokózó Egyéb töltse ki a szövegdoboz. A Trichomonas vaginalis, a Herpes, a Candida, az Actinomyces és a Vegyes baktérium értékek ekkor már nem válaszhatóak.
- 2. Nem neoplasticus elváltozások: tölthető, ha a kenet minősége Megfelelő (értékelhető) és és EGYÉB mező van bejelölve.
  - Nem neoplasticus sejteltérések jelölése esetén: a Reaktív sejteltérések és a Mirigyhámsejtek hysterectomia után rész nem tölthető; a Laphámmetaplasia, Keratotikus eltérések, Tubalis metaplasia, Atrophia vagy Terhességgel kapcsolatos eltérések közül egyet jelölni lehet.
    - Laphámmetaplasia: Amennyiben a Nem neoplasticus sejteltérés: Laphámmetaplasia, pipálja be a jelölőnégyzetet. A Keratotikus eltérések, a Tubalis metaplasia, az Atrophia és Terhességgel kapcsolatos eltérések értékek ekkor már nem válaszhatóak. Ekkor a Reaktívsejteltérések és a Mirigyhámsejtek hysterectomia után rész nem tölthető.
    - Keratotikus eltérések: Amennyiben a Nem neoplasticus sejteltérés: Keratotikus eltérések, pipálja be a jelölőnégyzetet. A Laphámmetaplasia, a Tubalis metaplasia, az Arrophia és Terhességgelkapcsolatoseltérések értékek ekkor már nem válaszhatóak. Reaktív sejteltérések és a Mirigyhámsejtek hysterectomia után rész nem tölthető.
    - Tubalis metaplasia: Amennyiben a Nem neoplasticus sejteltérés: Tubalis metaplasia, pipálja be a jelölőnégyzetet. A Laphámmetaplasia, a Keratotikuseltérések, az Atrophia és Terhességgel kapcsolatos eltérések értékek ekkor már nem válaszhatóak. Reaktív sejteltérések és a Mirigyhámsejtek hysterectomia után rész nem tölthető.
    - Atrophia: Amennyiben a Nem neoplasticus sejteltérés: Atrophia, pipálja be a jelölőnégyzetet. A Laphámmetaplasia, a Tubalis metaplasia és Terhességgel kapcsolatos eltérések értékek ekkor már nem válaszhatóak. Reaktív sejteltérések és a Mirigyhámsejtek hysterectomia után rész nem tölthető.
    - Terhességgel kapcsolatos eltérések: Amennyiben a Nem neoplasticus sejteltérés: pipálja be a jelölőnégyzetet. A Laphámmetaplasia, a Keratotikus eltérések, a Tubalis metaplasia és Atrophia értékek ekkor már nem válaszhatóak. sejteltérések és a Mirigyhámsejtek hysterectomia rész nem tölthető.
  - Reaktív sejteltérések: jelölése esetén a Nem neoplasticus sejteltérések és a Mirigyhámsejtek hysterectomia után rész nem

tölthető; a *Gyulladás (reparatio), Follicularis cervicitis, Sugárhatás* vagy *IUD mechanikus hatás* közül egyet lehet jelölni.

- Gyulladás (reparatio): Amennyiben a Reaktív sejteltérések: Gyulladás (reparatio), pipálja be a jelölőnégyzetet. A Follicularis cervicitis, a Sugárhatás, ésIUD mechanikus hatásértékek ekkor már nem válaszhatóak. Nem neoplasticus sejteltérések és a Mirigyhámsejtek hysterectomia után rész nem tölthető.
- Follicularis cervicitis: Amennyiben a Reaktív sejteltérések: Follicularis cervicitis, pipálja be a jelölőnégyzetet. A Gyulladás (reparatio), a Sugárhatásés IUD mechanikus hatásértékek ekkor már nem válaszhatóak. Nem neoplasticus sejteltérések és a Mirigyhámsejtek hysterectomia után rész nem tölthető.
- Sugárhatás: Amennyiben a Reaktív sejteltérések: Sugárhatás, pipálja be a jelölőnégyzetet. A Gyulladás (reparatio), a Follicularis cervicitis és IUD mechanikus hatásértékek ekkor már nem válaszhatóak. Nem neoplasticus sejteltérések és a Mirigyhámsejtek hysterectomia után rész nem tölthető.
- IUD mechanikus hatás: Amennyiben a Reaktív sejteltérések: IUD mechanikus hatás, pipálja be a jelölőnégyzetet. A Gyulladás (reparatio), a Follicularis cervicitis, és Sugárhatásértékek ekkor már nem válaszhatóak. Nem neoplasticus sejteltérések és a Mirigyhámsejtek hysterectomia után rész nem tölthető.
- **Mirigyhámsejtek hysterectomia után:** jelölése esetén a *Nem neoplasticus sejteltérések* és a *Reaktív sejteltérések* nem tölthetőek.
- 3. Egyéb
  - Endometrialis sejtek 45 év felett: tölthető, ha a kenet minősége Megfelelő (értékelhető) és EGYÉB mező van bejelölve.
- 4. **Hámelváltozások:** tölthető, ha a kenet minősége *Megfelelő (értékelhető)* és KÓROS, neoplasticus hámelváltozás mező van bejelölve.
  - Laphám
    - Atypusos laphámsejtek (ASC): Amennyiben a Hámelváltozások: Laphám: Atypusos laphámsejtek (ASC), pipálja be a jelölőnégyzetet. Az Enyhe fokú intraepithelialis laphám laesio (LSIL), aSúlyos fokú intraepithelialis laphám laesio (HSIL), és a LAPHÁMCARCINOMAértékek, és az ezekhez tartozó alpontok ekkor már nem válaszhatóak.
      - bizonytalan jelentősséggel (ASC-US): amennyiben a Laphám: Atypusos laphámsejtek (ASC) pipálja be a jelölőnégyzetet. A nem zárható ki H-SIL (ASC-H) ekkor nem válaszható.
      - nem zárható ki H-SIL (ASC-H): amennyiben a Laphám: nem zárható ki H-SIL (ASC-H) pipálja be a jelölőnégyzetet. A bizonytalan jelentősséggel (ASC-US) ekkor nem válaszható.
    - Enyhe fokú intraepithelialis laphám laesio (LSIL): Amennyiben a Hámelváltozások: Laphám: Enyhe fokú intraepithelialis laphám laesio (LSIL), pipálja be а jelölőnégyzetet. Az Atypusos laphámsejtek (ASC), a Súlyos fokú intraepithelialis laphám laesio (HSIL), és а LAPHÁMCARCINOMA értékek, és az ezekhez tartozó alpontok ekkor már nem válaszhatóak.

- Súlyos fokú intraepithelialis laphám laesio (HSIL): Amennviben a Hámelváltozások: Laphám: Súlvos fokú pipálja intraepithelialis laphám laesio (HSIL), be а jelölőnégyzetet. Az Atypusos laphámsejtek (ASC), az Enyhe fokú intraepithelialis laphám laesio (LSIL), és а LAPHÁMCARCINOMA értékek, és az ezekhez tartozó alpontok ekkor már nem válaszhatóak.
  - invasio gyanúja: tölthető, ha a Hámelváltozások: Laphám: Súlyos fokú intraepithelialis laphám laesio (HSIL)
- LAPHÁMCARCINOMA: Amennyiben a Hámelváltozások: Laphám: LAPHÁMCARCINOMA, pipálja be a jelölőnégyzetet. Az Atypusos laphámsejtek (ASC), az Enyhe fokú intraepithelialis laphám laesio (LSIL), és a Súlyos fokú intraepithelialis laphám laesio (HSIL) értékek, és az ezekhez tartozó alpontok ekkor már nem válaszhatóak.
- Mirigyhám
  - Endocervicalis adenocarcinoma in situ (AIS): Amennyiben a Hámelváltozások: Mirigyhám: Endocervicalis adenocarcinoma in situ (AIS), pipálja be a jelölőnégyzetet. Az Atypusos mirigyhámsejtek, inkább neopl. (AGC), az Endocervicalis adenocarcinoma in situ (AIS) és az ADENOCARCINOMA értékek, és az ezekhez tartozó alpontok ekkor már nem válaszhatóak.
    - endocervicalis: Amennyiben a Mirigyhám: Endocervicalis adenocarcinoma in situ (AIS): endocervicalis, pipálja be a jelölőnégyzetet. Az endometrialis és mirigyhámsejtek NOS ekkor nem válaszható.
    - endometrialis: Amennyiben a Mirigyhám: Endocervicalis adenocarcinoma in situ (AIS): endocervicalis, pipálja be a jelölőnégyzetet. Az endocervicalis és mirigyhámsejtek NOS ekkor nem válaszható.
    - mirigyhámsejtek NOS: Amennyiben a Mirigyhám: Endocervicalis adenocarcinoma in situ (AIS): mirigyhámsejtek NOS, pipálja be a jelölőnégyzetet. Az endocervicalis és endometrialis ekkor nem válaszható.
  - Atypusos mirigyhámsejtek, inkább neopl. (AGC): Amennyiben a Hámelváltozások: Mirigyhám: Atypusos mirigyhámsejtek, inkább neopl. (AGC), pipálja be a jelölőnégyzetet. Az Endocervicalis adenocarcinoma in situ (AIS), az Endocervicalis adenocarcinoma in situ (AIS) és az ADENOCARCINOMA értékek, és az ezekhez tartozó alpontok ekkor már nem válaszhatóak.
    - endocervicalis: Amennyiben a Mirigyhám: Atypusos mirigyhámsejtek, inkább neopl. (AGC): endocervicalis, pipálja be a jelölőnégyzetet. Az mirigyhámsejtek NOS ekkor nem válaszható.
    - mirigyhámsejtek NOS: Amennyiben a Mirigyhám: Atypusos mirigyhámsejtek, inkább neopl. (AGC): mirigyhámsejtek NOS, pipálja be a jelölőnégyzetet. Az endocervicalis ekkor nem válaszható.

- Endocervicalis adenocarcinoma in situ (AIS): Amennyiben a Hámelváltozások: Mirigyhám: Endocervicalis adenocarcinoma in situ (AIS), pipálja be a jelölőnégyzetet. Az Endocervicalis adenocarcinoma in situ (AIS), az Atypusos mirigyhámsejtek, inkább neopl. (AGC) és az ADENOCARCINOMA értékek, és az ezekhez tartozó alpontok ekkor már nem válaszhatóak.
- ADENOCARCINOMA: Amennyiben a Hámelváltozások: Mirigyhám: ADENOCARCINOMA, pipálja be a jelölőnégyzetet. Az Endocervicalis adenocarcinoma in situ (AIS), Atypusos mirigyhámsejtek, inkább neopl. (AGC), az Endocervicalis adenocarcinoma in situ (AIS) értékek, és az ezekhez tartozó alpontok ekkor már nem válaszhatóak.
  - endocervicalis: Amennyiben a Mirigyhám: ADENOCARCINOMA: endocervicalis, pipálja be a jelölőnégyzetet. Az endometrialis, extrauterin és NOS ekkor nem válaszható
  - endometrialis: Amennyiben a Mirigyhám: ADENOCARCINOMA: endometrialis, pipálja be a jelölőnégyzetet. Az endocervicalis, extrauterin és NOS ekkor nem válaszható
  - extrauterin: Amennyiben a Mirigyhám: ADENOCARCINOMA: extrauterin, pipálja be a jelölőnégyzetet. Az endocervicalis, endometrialis és NOS ekkor nem válaszható
  - NOS: Amennyiben a Mirigyhám: ADENOCARCINOMA: NOS, pipálja be a jelölőnégyzetet. Az endocervicalis, endometrialis és extrauterin ekkor nem válaszható
- 5. Egyéb malignus tumor: tölthető, ha a kenet minősége Megfelelő (értékelhető) és KÓROS, neoplasticus hámelváltozás mező van bejelölve.
  - Egyéb malignus tumor: Egyéb malignus tumor jelölésére szolgál.
- Védőnői teendő: Védőnői teendő jelölésére szolgál.
  - Negatív: 3 év múlva szűrés javasolt.
  - Gyulladás miatt nőgyógyászati vizsgálat javasolt
  - Daganat gyanúja miatt nőgyógyászati vizsgálat kötelező
  - A kenet technikai hibája miatt nőgyógyászati vizsgálat ajánlott
  - Bethesda lap validálás: A jelölőnégyzet bejelölése után a Beérkezés ideje, A lelet kelte, citológus előszűrő szakasszisztens, citopatológus szakorvos mezők láthatóvá válnak, szerkeszthetőek.
  - Beérkezés ideje: A kenet citológiai laborba való beérkezési ideje. Kötelező mező, ha a Bethesda lap validálás a Bethesda lap validálás jelölőnégyzet bejelölt.
  - citológus előszűrő szakasszisztens: Kötelező mező, ha a Bethesda lap validálás jelölőnégyzet bejelölt.
  - citopatológus szakorvos: Kötelező mező, ha a Bethesda lap validálás jelölőnégyzet bejelölt.

A képernyő kitöltése után a **Mentés** gombra kattintva, az adatlap mezői mindaddig szerkeszthetőek amíg a *Bethesda lap validálás* jelölőnégyzet nincs

kitöltve. A jelölőnégyzet kitöltése nélkül mentett Bethesda lap kitöltése folytatható a mezők szerkeszthetőek. A *Bethesda lap validálás* jelölőnégyzet és a hozzá kapcsolódó kötelező mezők kitöltése után a Bethesda lap felveszi a végleges, validált állapotát, ezek után nem szerkeszthetővé válik és az eredményt a védőnő is megtekintheti. A Bethesda lap a következő státuszokat kaphatja meg:

- Értékelhetetlen eredmény
- Szűrési ciklus lezárult
- Szűrésből kizárva lesz.

A végleges, validált eredmény után a háziorvos rendszerüzenetet kap, hogy a hozzá tartozó Páciensnek validált méhnyakszűrési eredménye van.

Üzenet: A xxx xxx xxx TAJ számú Páciensnek, validált méhnyakszűrési eredménye érkezett.

Képernyő jobb felső sarkában X: az X megnyomása után a képernyőn figyelmeztető üzenet jelenik meg. Befejezetlen változtatás van. Az OK megnyomására a képernyő mentés nélkül bezáródik, a Mégsem után a képernyő nyitott állapotban marad.

| Bethesda adattop                                   |         |                    |                    |            |                                                                                                    |                                                                                                    | ж                         |
|----------------------------------------------------|---------|--------------------|--------------------|------------|----------------------------------------------------------------------------------------------------|----------------------------------------------------------------------------------------------------|---------------------------|
| + Argenderick                                      |         |                    |                    |            |                                                                                                    |                                                                                                    |                           |
| No.                                                |         |                    |                    |            |                                                                                                    | ATTRACTOR                                                                                                    |                           |
| SHELEY EUZABETH                                    |         |                    |                    |            |                                                                                                    | 12008756500.646                                                                                                    |                           |
| Lokáhely település                                 |         | Lakcim             |                    |            |                                                                                                    | KENETVEVŐ VÉDŐNŐ                                                                                                    |                           |
| Addr ovorobóly                                     |         | DODLA OVOROV UT 87 |                    |            |                                                                                                    | 101927                                                                                                    |                           |
| 8201.005                                           |         | TAJ szóm           |                    |            |                                                                                                    |                                                                                                    |                           |
| 382-54-53                                          | a -     | 4022 (00/1-475/5)  |                    |            |                                                                                                    |                                                                                                    |                           |
| Utobió menstruáció                                 |         |                    |                    |            |                                                                                                    |                                                                                                    |                           |
| 3004-04-38                                         |         |                    |                    | m          |                                                                                                    |                                                                                                    |                           |
| Kernetvétel kieje*                                 |         |                    |                    |            |                                                                                                    |                                                                                                    |                           |
| 2004-04-00                                         |         |                    |                    | e -        |                                                                                                    |                                                                                                    |                           |
| Kolposzkőpos cig.:                                 | normál  | 2 kóros            | óspedig<br>óspedig |            |                                                                                                    |                                                                                                    |                           |
| Jelonlog terhos:                                   | nom.    | kaan               | lottel             |            |                                                                                                    |                                                                                                    |                           |
| Fegemzősgétlés                                     |         | - Inco             | óspedig:           |            |                                                                                                    |                                                                                                    |                           |
|                                                    | . nom   | ligan              |                    |            | . No                                                                                                    | 09/20                                                                                                    |                           |
|                                                    |         |                    |                    |            |                                                                                                    |                                                                                                    |                           |
|                                                    |         |                    |                    |            |                                                                                                    |                                                                                                    |                           |
| + Blanky                                           |         |                    |                    |            |                                                                                                    |                                                                                                    |                           |
| Citológia                                          | militor |                    |                    | hol        |                                                                                                    | oredinitiny                                                                                                    |                           |
|                                                    |         |                    | ±                  |            |                                                                                                    |                                                                                                    |                           |
| Hiselalógia                                        | mikor   |                    |                    | dg         |                                                                                                    |                                                                                                    |                           |
|                                                    |         |                    | M ×                |            |                                                                                                    |                                                                                                    |                           |
| Miter                                              | mkor    |                    |                    | éspedig    |                                                                                                    |                                                                                                    |                           |
|                                                    |         |                    | M ×                |            |                                                                                                    |                                                                                                    |                           |
| HPV tipledebs                                      | mikor   |                    |                    | orociményo |                                                                                                    |                                                                                                    |                           |
|                                                    |         |                    | 10 ×               |            |                                                                                                    |                                                                                                    |                           |
| Kazalda                                            | horman  |                    | 2 nem*             | lgon.      | dapodig                                                                                                    |                                                                                                    |                           |
|                                                    |         |                    |                    |            |                                                                                                    |                                                                                                    |                           |
| Kanetvätel mödjo"                                  |         |                    |                    |            |                                                                                                    |                                                                                                    |                           |
| on give no.                                        |         |                    |                    |            |                                                                                                    |                                                                                                    |                           |
| Rószesélt-e HPV olleni védőstősban*                |         |                    | Rógzitós aropja    |            |                                                                                                    |                                                                                                    |                           |
|                                                    |         |                    |                    |            |                                                                                                    |                                                                                                    |                           |
| 3494 alliási atát astrolas labada a                |         |                    |                    |            |                                                                                                    |                                                                                                    |                           |
|                                                    |         |                    |                    |            |                                                                                                    |                                                                                                    |                           |
|                                                    |         |                    |                    |            |                                                                                                    |                                                                                                    |                           |
|                                                    |         |                    |                    |            |                                                                                                    |                                                                                                    |                           |
| + Mesevital elected                                |         |                    |                    |            |                                                                                                    |                                                                                                    |                           |
| KENET                                              | C P62   |                    | 0.04               |            | 1 autometikas                                                                                                    | Feidebortt                                                                                                    | C here feldolssent        |
| L KENET MENÖSÖGE                                   |         |                    |                    |            |                                                                                                    |                                                                                                    |                           |
|                                                    |         |                    |                    |            | 1.1.1 means announce Ministra Manual Announce                                                                                                    | e adiazadas                                                                                                    | at second and added to be |
|                                                    |         |                    | 6×                 |            | <ul> <li>In the sector state was the sector of the sector of the sec</li></ul> | - an induced (202)                                                                                                    | - 10 Million POSSIONU IDD |
| <ul> <li>Mogfold6 (értőkelhotő)*</li> </ul>        |         |                    |                    |            | <ul> <li>2 klinikal adatoli hidnyaanak</li> </ul>                                                                                                    | b. elógtalon fadido                                                                                                    | e zoveró monteka vér      |
| C Stekehotetan*                                    |         |                    | mort               |            | 3. endocerv. dtm. aóna hiónyák                                                                                                    | <ul> <li>c. cytolysis; cutolysis</li> </ul>                                                                                                    | t                         |
|                                                    |         |                    |                    |            |                                                                                                    |                                                                                                    |                           |
| IL KENET ÁLTALÁNCS MINŐSÍTÉSE                      |         |                    |                    |            | C 4. technikai probléma: o-1                                                                                                    |                                                                                                    |                           |
| NIGHTIC Division providentions intereduciby-frame- |         |                    |                    | scote      |                                                                                                    | 1000 passingly a birely/lineir                                                                                                    |                           |
|                                                    |         |                    |                    |            |                                                                                                    | Contraction of the second state of the Children of the Children of the Childre |                           |

| + mafazzrasvicadar                                             |                                                                                                    |                          |                                              |                                     |                             |                      |
|----------------------------------------------------------------|----------------------------------------------------------------------------------------------------|--------------------------|----------------------------------------------|-------------------------------------|-----------------------------|----------------------|
| 1. Kórokozók                                                   |                                                                                                    |                          | 4. minnelvéltezések                          |                                     |                             |                      |
| Tritherior ca vegiculis                                        |                                                                                                    | Harpen                   | LAPHÁM                                       | and pression topological analysis ( | (ASC)                       |                      |
| Conditio                                                       |                                                                                                    | Actientitypes            |                                              |                                     | tienryliskas jokoritisningg | a (ASD-18)           |
| vagyochektóriam                                                |                                                                                                    | bgyéb                    |                                              |                                     | rears of tests kill-52 (ASC | -11)                 |
| 2. Nem megilosticus elecítor                                   | dinak:                                                                                                    |                          |                                              | Brythe folk) introepithelia         | ils laphárs lassia ((SL)    |                      |
| Nom nooplasticus sejteitő                                      | rðsolc                                                                                                    |                          |                                              | Solyos folio introepithelia         | siks lagihärn lassis (HBIL) |                      |
|                                                                | laphómmotopíasio                                                                                                    |                          |                                              |                                     | invosio gyanúja             |                      |
|                                                                | konstetikus ohtinisek                                                                                                    |                          |                                              | LAPHINGARONOMA                      |                             |                      |
|                                                                | tubalis metepiasia                                                                                                    |                          | MERCYNAM                                     | dąpusos mkigyhdmiojt                | ok (ABC-NOS)                |                      |
|                                                                | atrophia                                                                                                    |                          |                                              |                                     | ondecondecils               | endometrielle        |
|                                                                | terhossäggel koposoletos attäräsek                                                                                                    |                          |                                              |                                     | minigyhomsejtok NOS         |                      |
| Roaktiv sejtektörösek                                          |                                                                                                    |                          |                                              | dąpusos mkigyhdmiojt                | ok inkébb noept (480)       |                      |
|                                                                | gyulladás (reparatio)                                                                                                    |                          |                                              |                                     | ondecondecilit              | mingy/hdmsojtolt NOS |
|                                                                | failloularis convioitis                                                                                                    |                          |                                              | endocervicals edenoce               | rcinomo in situ (AIS)       |                      |
|                                                                | sugamotas                                                                                                    |                          |                                              | ADENOCARCINOMA                      |                             |                      |
|                                                                | ILD mechanikus hotās                                                                                                    |                          |                                              |                                     | ondecondecito               | endomotikile         |
| Mirlgyhämsejtek hystorod                                       | tomia utón                                                                                                    |                          |                                              |                                     | ortroutorin                 | NOS                  |
| 3. Egyéb                                                       |                                                                                                    |                          | 6. Egyild malignus tumor                     |                                     |                             |                      |
| ordemotrialis sojitek 45 da                                    | rfolott                                                                                                    |                          | Egyőb molignus tumor                         |                                     |                             |                      |
| HPV tipizčića eradmitnya                                       | HPV tipledite tipues                                                                                                    | Ha a HPV Npizblós egyila |                                              |                                     |                             |                      |
| ONTec PLUS                                                     |                                                                                                    |                          |                                              |                                     |                             |                      |
|                                                                | • X                                                                                                    |                          |                                              |                                     |                             |                      |
| Egydo biomorkar vizagitiot:                                    |                                                                                                    |                          |                                              |                                     |                             |                      |
|                                                                |                                                                                                    |                          |                                              |                                     |                             |                      |
|                                                                |                                                                                                    |                          |                                              |                                     |                             |                      |
| HPV tipizálás eredmé                                           | nye HPV tipizálás típusa                                                                                                    | Ha a HPV tipizálás e     | zyéb                                         |                                     |                             |                      |
|                                                                | - x                                                                                                    | - x                      |                                              |                                     |                             |                      |
| CINTOO BLUE                                                    |                                                                                                    |                          |                                              |                                     |                             |                      |
| CINIECTEUS                                                     |                                                                                                    |                          |                                              |                                     |                             |                      |
|                                                                |                                                                                                    |                          |                                              |                                     |                             |                      |
| Egyéb biomarker vizs                                           | gálat:                                                                                                    |                          |                                              |                                     |                             |                      |
|                                                                |                                                                                                    |                          |                                              |                                     |                             |                      |
|                                                                |                                                                                                    |                          |                                              |                                     |                             |                      |
| + visdedramed                                                  |                                                                                                    |                          |                                              |                                     |                             |                      |
|                                                                | 100000                                                                                                    |                          | <ul> <li>Rethered a los articidas</li> </ul> |                                     |                             |                      |
|                                                                | interest of the second                                                                                                    |                          | Bodriuzós kiejo*                             |                                     |                             |                      |
| C - , and an internal office of                                | and a second second sec |                          |                                              |                                     |                             | α ·                  |
| 🗆 Degenet gynnijn miett of                                     | igyógyárzati islengéleti kitelező                                                                                                    |                          | A lefet kelte*                               |                                     |                             | -                    |
|                                                                |                                                                                                    |                          |                                              |                                     |                             | n -                  |
| A konst koshvikal hitdja miatt migydgytszati vizyddat ajóniatt |                                                                                                    |                          | entrogen entrette sam enter anter a          |                                     |                             |                      |
| ± Wentles                                                      |                                                                                                    |                          |                                              |                                     |                             |                      |

# Bethesda lap (Szakorvos)

A rendszerben a citopatológus a Bethesda 2014 citológiai vizsgálati lapot tölti ki, a felület a nyomtatványnak megfelelően jelenik meg űrlap formájában. A nőgyógyász szakorvos által kitöltött adatok nem szerkeszthető módon jelennek meg a felületen, a kitöltést segíti a dátumválasztós mezők megléte, a jelölőnégyzetek.

A Bethesda beosztás külön jelzi a kenet értékelhetőségét, a kenet általános minősítését. Részletes eredményt ad az egyéb, nem neoplasztikus elváltozások, valamint a kóros neoplasztikus hámelváltozás laphám és mirigyhám elváltozásáról. Javaslat a későbbi teendőkről, citológus előszűrő szakasszisztens, szükség esetén citopatológus szakorvos véleményét tükrözi.

A Bethesda lapon látható mezők a következőek

## A Bethesda lapon látható mezők a következőek:

- **PAP**: A kenetre vonatkozó tulajdonságok közül egyet vagy többet kell bejelölni. Ha be van jelölve, akkor a *L.B.* nem válaszható.
- L.B.: A kenetre vonatkozó tulajdonságok közül egyet vagy többet kell bejelölni. Ha be van jelölve, akkor a *PAP* nem válaszható.

- Automatikus: A kenetre vonatkozó tulajdonság.
- **Feldolgozott**: A kenetre vonatkozó tulajdonságok közül egyet vagy többet kell bejelölni. Ha be van jelölve, akkor a *Nem feldolgozott* nem válaszható.
- **Nem feldolgozott**: A kenetre vonatkozó tulajdonságok közül egyet vagy többet kell bejelölni. Ha be van jelölve, akkor a *Feldolgozott* nem válaszható.
- I. KENET MINŐSÉGE:
  - Megfelelő (értékelhető): A kenet Minőségének értékelése. Megfelelő (értékelhető) vagy Értékelhetetlen értékek közül egyet be kell jelölni kötelezően. Amennyiben a Megfelelő (értékelhető) jelölőnégyzet ki van választva, akkor az Értékelhetetlen jelölőnégyzet és a hozzá tartozó adattartalom nem választható.
  - Értékelhetetlen: A kenet Minőségének értékelése. Megfelelő (értékelhető) vagy Értékelhetetlen értékek közül egyet be kell jelölni kötelezően. Amennyiben az Értékelhetetlen jelölőnégyzet ki van választva, akkor a Megfelelő (értékelhető) jelölőnégyzet és a hozzá tartozó adattartalom nem választható.
  - Amennyiben a fent említett két mező (*Megfelelő (értékelhető), Értékelhetetlen*) valamelyike töltött, akkor pontosítani lehet ezeket a következő mezők valamelyikével, **Megfelelő (értékelhető), DE**: vagy Értékelhetetlen, MERT:
    - Nem azonosítható tárgylemez: A Nem azonosíthatótárgylemez, Klinikai adatok hiányoznak, Endocerv. átm. zónahiányzik, Technikaiprobléma: a-f közül egyet lehet jelölni.
    - Z. Klinikai adatok hiányoznak: A Nemazonosíthatótárgylemez, Klinikaiadatokhiányoznak, Endocerv. átm. zónahiányzik, Technikaiprobléma: a-f közül egyet lehet jelölni.
    - S. Endocerv. átm. zóna hiányzik: A Nem azonosítható tárgylemez, Klinikai adatok hiányoznak, Endocerv. átm. zóna hiányzik, Technikai probléma: a-f közül egyet lehet jelölni.
    - 4. Technikai probléma: a-f: A Nem azonosítható tárgylemez, Klinikai adatok hiányoznak, Endocerv. átm. zóna hiányzik, Technikai probléma: a-f közül egyet lehet jelölni.
      - a. sejtszegény: Ha a Technikai probléma: a-f jelölőnégyzet bejelölt, akkor sejtszegény, elégtelen fixálás, cytolysis, autolysis, zavaró mértékü lob, zavaró mértékű vér mezőkből egyet lehet jelölni vagy a szabad szöveges mezőt ki kell tölteni.
      - b. elégtelen fixálás: Ha a Technikai probléma: a-f jelölőnégyzet bejelölt, akkor sejtszegény, elégtelen fixálás, cytolysis, autolysis, zavaró mértékü lob, zavaró mértékű vér mezőkből egyet lehet jelölni vagy a szabad szöveges mezőt ki kell tölteni.
      - c. cytolysis, autolysis: Ha a Technikai probléma: a-f jelölőnégyzet bejelölt, akkor sejtszegény, elégtelen fixálás, cytolysis, autolysis, zavaró mértékü lob, zavaró mértékű vér mezőkből egyet lehet jelölni vagy a szabad szöveges mezőt ki kell tölteni.
      - d. zavaró mértékü lob: Ha a Technikai probléma: a-f jelölőnégyzet bejelölt, akkor sejtszegény, elégtelen fixálás, cytolysis, autolysis, zavaró mértékü lob, zavaró mértékű vér mezőkből egyet lehet jelölni vagy a szabad szöveges mezőt ki kell tölteni.

- e. zavaró mértékű vér: Ha a Technikai probléma: a-f jelölőnégyzet bejelölt, akkor sejtszegény, elégtelen fixálás, cytolysis, autolysis, zavaró mértékü lob, zavaró mértékű vér mezőkből egyet lehet jelölni vagy a szabad szöveges mezőt ki kell tölteni.
- f. szabad szöveges mező: Ha a Technikai probléma: a-f jelölőnégyzet bejelölt, akkor sejtszegény, elégtelen fixálás, cytolysis, autolysis, zavaró mértékü lob, zavaró mértékű vér mezőkből egyet lehet jelölni vagy a szabad szöveges mezőt ki kell tölteni.

#### • II. KENET ÁLTALÁNOS MINŐSÍTÉSE

- **NEGATÍV a kóros, neoplasticus hámelváltozásokra**: A kenet általános minősítésére szolgál. A Bethesda lapon a *NEGATÍV a kóros, neoplasticus hámelváltozásokra*, vagy a *KÓROS, neoplasticus hámelváltozás* közül egyet lehet jelölni kötelezően, ha a Kenet minősége *Megfelelő* (I. KENET MINŐSÉGE).
- EGYÉB: A kenet általános minősítésére szólgál. Jelölhető, ha a Kenet minősége Megfelelő (I. KENET MINŐSÉGE). Amennyiben ez a jelölőnégyzet be van pipálva, a III. RÉSZLETES VÉLEMÉNY szekció következő pontjai írhatóvá válnak: 1. Kórokozók, 2. Nem neoplasticus elváltozások, 3. Egyéb.
- KÓROS, neoplasticus hámelváltozás: A kenet általános minősítésére szolgál. A Bethesda lapon a NEGATÍV a kóros, neoplasticus hámelváltozásokra, vagy a KÓROS, neoplasticus hámelváltozás közül egyet lehet jelölni kötelezően, ha a Kenet minősége Megfelelő (I. KENET MINŐSÉGE). Amennyiben ez a jelölőnégyzet be van pipálva, a III. RÉSZLETES VÉLEMÉNY szekció következő pontjai írhatóvá válnak:4.Hámelváltozások, és az 5.Egyébmalignus tumor.
- III. RÉSZLETES VÉLEMÉNY
  - 1. **Kórokozók:** tölthető, ha a kenet minősége *Megfelelő (értékelhető)* és EGYÉB mező van bejelölve. Amennyiben a kenet tartalmaz kórokózót, akkor a *Trichomonas vaginalis, Herpes, Candida, Actinomyces, Vegyes baktérium* értékek közül csak egyet lehet jelölni vagy az egyéb szabad szöveges mezőt ki kell tölteni.
    - 1. **Trichomonas vaginalis**: A kórokozók meghatározása. Amennyiben a kórokózó *Trichomonas vaginalis*, pipálja be a jelölőnégyzetet. A *Herpes*, a *Candida*, az *Actinomyces*, a *Vegyesbaktérium* és *Egyéb* értékek ekkor már nem válaszhatóak.
    - 2. **Herpes**: A kórokozók meghatározása. Amennyiben a kórokózó *Herpes,* pipálja be a jelölőnégyzetet. A *Trichomonasvaginalis*, a *Candida*, az *Actinomyces*, a *Vegyesbaktérium* és *Egyéb* értékek ekkor már nem válaszhatóak.
    - 3. **Candida**: A kórokozók meghatározása. Amennyiben a kórokózó *Candida,* pipálja be a jelölőnégyzetet. A *Trichomonasvaginalis*, a *Herpes*, az *Actinomycesa*, *Vegyes baktérium* és *Egyéb* értékek ekkor már nem válaszhatóak.
    - 4. Actinomyces: A kórokozók meghatározása. Amennyiben a kórokózó *Actinomyces,* pipálja be a jelölőnégyzetet. A *Trichomonasvaginalis*, a *Herpes*, a *Candida*, a *Vegyesbaktérium* és *Egyéb* értékek ekkor már nem válaszhatóak.
    - 5. **Vegyes baktérium**: A kórokozók meghatározása. Amennyiben a kórokózó *Vegyes baktérium,* pipálja be a jelölőnégyzetet. A

*Trichomonas vaginalis*, a *Herpes*, a *Candida*, az *Actinomyces* és *Egyéb* értékek ekkor már nem válaszhatóak.

- 6. **Egyéb**: A kórokozók meghatározása. Amennyiben a kórokózó *Egyéb* töltse ki a szövegdoboz. A *Trichomonasvaginalis*, a *Herpes*, a *Candida*, az *Actinomyces* és a *Vegyesbaktérium* értékek ekkor már nem válaszhatóak.
- 2. Nem neoplasticus elváltozások: tölthető, ha a kenet minősége Megfelelő (értékelhető) és és EGYÉB mező van bejelölve.
  - Nem neoplasticus sejteltérések jelölése esetén: a Reaktív sejteltérések és a Mirigyhámsejtek hysterectomia után rész nem tölthető; aLaphámmetaplasia, Keratotikus eltérések, Tubalis metaplasia, Atrophia vagy Terhességgel kapcsolatos eltérések közül egyet jelölni lehet.
    - Laphámmetaplasia: Amennyiben a Nem neoplasticus sejteltérés: Laphámmetaplasia, pipálja be a jelölőnégyzetet. A Keratotikus eltérések, a Tubalis metaplasia, az Atrophia és Terhességgel kapcsolatos eltérések értékek ekkor már nem válaszhatóak. Ekkor a Reaktívsejteltérések és a Mirigyhámsejtek hysterectomia után rész nem tölthető.
    - Keratotikus eltérések: Amennyiben a Nem neoplasticus sejteltérés: Keratotikus eltérések, pipálja be a jelölőnégyzetet. A Laphámmetaplasia, a Tubalis metaplasia, az Atrophia és Terhességgelkapcsolatoseltérések értékek ekkor már nem válaszhatóak. Reaktív sejteltérések és a Mirigyhámsejtek hysterectomia után rész nem tölthető.
    - Tubalis metaplasia: Amennyiben a Nem neoplasticus sejteltérés: Tubalis metaplasia, pipálja be a jelölőnégyzetet. A Laphámmetaplasia, a Keratotikuseltérések, az Atrophia és Terhességgel kapcsolatos eltérések értékek ekkor már nem válaszhatóak. Reaktív sejteltérések és a Mirigyhámsejtek hysterectomia után rész nem tölthető.
    - Atrophia: Amennyiben a Nem neoplasticus sejteltérés: Atrophia, pipálja be a jelölőnégyzetet. A Laphámmetaplasia, a Tubalis metaplasia és Terhességgel kapcsolatos eltérések értékek ekkor már nem válaszhatóak. Reaktív sejteltérések és a Mirigyhámsejtek hysterectomia után rész nem tölthető.
    - Terhességgel kapcsolatos eltérések: Amennyiben a Nem neoplasticus sejteltérés: pipálja be a jelölőnégyzetet. A Laphámmetaplasia, a Keratotikus eltérések, a Tubalis metaplasia és Atrophia értékek ekkor már nem válaszhatóak. sejteltérések és a Mirigyhámsejtek hysterectomia rész nem tölthető.
  - Reaktív sejteltérések: jelölése esetén a Nem neoplasticus sejteltérések és a Mirigyhámsejtek hysterectomia után rész nem tölthető; a Gyulladás (reparatio), Follicularis cervicitis, Sugárhatás vagy IUD mechanikus hatás közül egyet lehet jelölni.
    - Gyulladás (reparatio): Amennyiben a Reaktív sejteltérések: Gyulladás (reparatio), pipálja be a jelölőnégyzetet. A Follicularis cervicitis, a Sugárhatás, ésIUD mechanikus hatásértékek ekkor már nem válaszhatóak. Nem neoplasticus sejteltérések és a Mirigyhámsejtek hysterectomia után rész nem tölthető.
    - Follicularis cervicitis: Amennyiben a Reaktív sejteltérések: Follicularis cervicitis, pipálja be a jelölőnégyzetet. A Gyulladás (reparatio), a Sugárhatásés IUD mechanikus hatásértékek

ekkor már nem válaszhatóak. *Nem neoplasticus sejteltérések* és a *Mirigyhámsejtek hysterectomia után* rész nem tölthető.

- Sugárhatás: Amennyiben a Reaktív sejteltérések: Sugárhatás, pipálja be a jelölőnégyzetet. AGyulladás (reparatio), a Follicularis cervicitis és IUD mechanikus hatásértékek ekkor már nem válaszhatóak. Nem neoplasticus sejteltérések és a Mirigyhámsejtek hysterectomia után rész nem tölthető.
- IUD mechanikus hatás: Amennyiben a Reaktív sejteltérések: IUD mechanikus hatás, pipálja be a jelölőnégyzetet. A Gyulladás (reparatio), a Follicularis cervicitis, és Sugárhatásértékek ekkor már nem válaszhatóak. Nem neoplasticus sejteltérések és a Mirigyhámsejtek hysterectomia után rész nem tölthető.
- **Mirigyhámsejtek hysterectomia után:** jelölése esetén a *Nem neoplasticus sejteltérések* és a *Reaktív sejteltérések* nem tölthetőek.
- 3. Egyéb
  - Endometrialis sejtek 45 év felett: tölthető, ha a kenet minősége Megfelelő (értékelhető) és és EGYÉB mező van bejelölve.
- 4. **Hámelváltozások:** tölthető, ha a kenet minősége *Megfelelő (értékelhető)* és KÓROS, neoplasticus hámelváltozás
  - Laphám
    - **Atypusos laphámsejtek (ASC)**: Amennyiben a Hámelváltozások: Laphám: Atypusos laphámsejtek (ASC), pipálja be a jelölőnégyzetet. Az Enyhe fokú intraepithelialis laphám laesio (LSIL), a Súlyos fokú intraepithelialis laphám laesio (HSIL), és a LAPHÁMCARCINOMAértékek, és az ezekhez tartozó alpontok ekkor már nem válaszhatóak.
      - bizonytalan jelentősséggel (ASC-US): amennyiben a Laphám: Atypusos laphámsejtek (ASC) pipálja be a jelölőnégyzetet. A nem zárható ki H-SIL (ASC-H) ekkor nem válaszható.
      - nem zárható ki H-SIL (ASC-H): amennyiben a Laphám: nem zárható ki H-SIL (ASC-H) pipálja be a jelölőnégyzetet. A bizonytalan jelentősséggel (ASC-US) ekkor nem válaszható.
    - intraepithelialis (LSIL): Enyhe fokú laphám laesio Amennyiben a Hámelváltozások: Laphám: Enyhe fokú intraepithelialis laphám laesio (LSIL), pipálja be а jelölőnégyzetet. Az Atypusos laphámsejtek (ASC), a Súlyos fokú intraepithelialis laphám laesio (HSIL), és а LAPHÁMCARCINOMA értékek, és az ezekhez tartozó alpontok ekkor már nem válaszhatóak.
    - Súlyos fokú intraepithelialis laphám laesio (HSIL): Amennyiben a Hámelváltozások: Laphám: Súlyos fokú (HSIL). intraepithelialis laphám laesio pipálja be а jelölőnégyzetet. Az Atypusos laphámsejtek (ASC), a Enyhe fokú intraepithelialis laphám laesio (LSIL). és а LAPHÁMCARCINOMA értékek, és az ezekhez tartozó alpontok ekkor már nem válaszhatóak.
      - invasio gyanúja: tölthető, ha a Hámelváltozások: Laphám:Súlyos fokú intraepithelialis laphám laesio (HSIL)
    - LAPHÁMCARCINOMA: Amennyiben a Hámelváltozások: Laphám: LAPHÁMCARCINOMA, pipálja be a jelölőnégyzetet. Az Atypusos laphámsejtek (ASC), a Enyhe fokú intraepithelialis

*laphám laesio (LSIL)*, és a *Súlyos fokú intraepithelialis laphám laesio (HSIL)* értékek, és az ezekhez tartozó alpontok ekkor már nem válaszhatóak.

- Mirigyhám
  - Endocervicalis adenocarcinoma in situ (AIS): Amennyiben a Hámelváltozások: Mirigyhám: Endocervicalis adenocarcinoma in situ (AIS), pipálja be a jelölőnégyzetet. Az Atypusos mirigyhámsejtek, inkább neopl. (AGC), az Endocervicalis adenocarcinoma in situ (AIS) és az ADENOCARCINOMA értékek, és az ezekhez tartozó alpontok ekkor már nem válaszhatóak.
    - endocervicalis: Amennyiben a Mirigyhám: Endocervicalis adenocarcinoma in situ (AIS): endocervicalis, pipálja be a jelölőnégyzetet. Az endometrialis és mirigyhámsejtek NOS ekkor nem válaszható.
    - endometrialis: Amennyiben a Mirigyhám: Endocervicalis adenocarcinoma in situ (AIS): endocervicalis, pipálja be a jelölőnégyzetet. Az endocervicalis és mirigyhámsejtek NOS ekkor nem válaszható.
    - mirigyhámsejtek NOS: Amennyiben a Mirigyhám: Endocervicalis adenocarcinoma in situ (AIS): mirigyhámsejtek NOS, pipálja be a jelölőnégyzetet. Az endocervicalis és endometrialis ekkor nem válaszható.
  - Atypusos mirigyhámsejtek, inkább neopl. (AGC): Hámelváltozások: Mirigyhám: Amennyiben а Atypusos miriavhámseitek. inkább neopl. (AGC), pipálja be а jelölőnégyzetet. Az Endocervicalis adenocarcinoma in situ (AIS), az Endocervicalis adenocarcinoma in situ (AIS) és az ADENOCARCINOMA értékek, és az ezekhez tartozó alpontok ekkor már nem válaszhatóak.
    - endocervicalis: Amennyiben a Mirigyhám: Atypusos mirigyhámsejtek, inkább neopl. (AGC): endocervicalis, pipálja be a jelölőnégyzetet.Az mirigyhámsejtek NOS ekkor nem válaszható.
    - mirigyhámsejtek NOS: Amennyiben a Mirigyhám: Atypusos mirigyhámsejtek, inkább neopl. (AGC): mirigyhámsejtek NOS, pipálja be a jelölőnégyzetet. Az endocervicalis ekkor nem válaszható.
  - Endocervicalis adenocarcinoma in situ (AIS): Amennyiben a Hámelváltozások: Mirigyhám: Endocervicalis adenocarcinoma in situ (AIS), pipálja be a jelölőnégyzetet. Az Endocervicalis adenocarcinoma in situ (AIS), az Atypusos mirigyhámsejtek, inkább neopl. (AGC) és az ADENOCARCINOMA értékek, és az ezekhez tartozó alpontok ekkor már nem válaszhatóak.
  - ADENOCARCINOMA: Amennyiben a Hámelváltozások: Mirigyhám: ADENOCARCINOMA, pipálja be a jelölőnégyzetet. Az Endocervicalis adenocarcinoma in situ (AIS), Atypusos mirigyhámsejtek, inkább neopl. (AGC), az Endocervicalis adenocarcinoma in situ (AIS) értékek, és az ezekhez tartozó alpontok ekkor már nem válaszhatóak.

- endocervicalis: Amennyiben a Mirigyhám: ADENOCARCINOMA: endocervicalis, pipálja be a jelölőnégyzetet. Az endometrialis, extrauterin és NOS ekkor nem válaszható
- endometrialis: Amennyiben a Mirigyhám: ADENOCARCINOMA: endometrialis, pipálja be a jelölőnégyzetet. Az endocervicalis, extrauterin és NOS ekkor nem válaszható
- extrauterin: Amennyiben a Mirigyhám: ADENOCARCINOMA: extrauterin, pipálja be a jelölőnégyzetet. Az endocervicalis, endometrialis és NOS ekkor nem válaszható
- NOS: Amennyiben a Mirigyhám: ADENOCARCINOMA: NOS, pipálja be a jelölőnégyzetet. Az endocervicalis, endometrialis és extrauterin ekkor nem válaszható
- 5. **Egyéb malignus tumor**: tölthető, ha a kenet minősége *Megfelelő* (értékelhető) és KÓROS, neoplasticus hámelváltozás mező van bejelölve.
  - Egyéb malignus tumor: Egyéb malingus tumor jelölésére szolgál.

Javaslat: Javaslat jelölésére szolgál.

- Ismétlés klinikai megítélés szerint: javaslat a szakorvosnak
- Ismétlés lobellenes kezelés után: javaslat a szakorvosnak
- Ismétlés hormonális kezelés után
- Szoros citológiai kontroll 6 hó után
- Szoros citológiai kontroll 12 hó után
- HPV tipizálás: javaslat a szakorvosnak
- **CINTec Plus**: javaslat a szakorvosnak
- Ismételt citológia és kolposcopia: javaslat a szakorvosnak
- SZÖVETTANI VIZSGÁLAT: javaslat a szakorvosnak
- Egyéb: javaslat a szakorvosnak

1.

- Bethesda lap validálás: A jelölőnégyzet bejelölése után a Beérkezés ideje, A lelet kelte, citológus előszűrő szakasszisztens, citopatológus szakorvos mezők láthatóvá válnak, szerkeszthetőek.
- Beérkezés ideje: A kenet citológiai laborba való beérkezési ideje. Kötelező mező, ha az Adatlap véglegesítése jelölőnégyzet bejelölt.
- A lelet kelte: A Bethesda lap megnyitása után a rendszeridővel kitöltődik, de szerkeszthető. Kötelező mező, ha az Adatlap véglegesítése jelölőnégyzet bejelölt.
- citológus előszűrő szakasszisztens: Kötelező mező, ha az Adatlap véglegesítése jelölőnégyzet bejelölt.
- citopatológus szakorvos: Kötelező mező, ha az Adatlap véglegesítése jelölőnégyzet bejelölt.

A képernyő kitöltése után a **Mentés** gombra kattintva, az adatlap mezői mindaddig szerkeszthetőek amíg a *Bethesda lap validálás* jelölőnégyzet nincs kitöltve. A jelölőnégyzet kitöltése nélkül mentett Bethesda lap kitöltése folytatható a mezők szerkeszthetőek. A *Bethesda lap validálás* jelölőnégyzet és a hozzá kapcsolódó kötelező mezők kitöltése után a Bethesda lap felveszi a végleges, validált állapotát,

ezek után nem szerkeszthetővé válik és az eredményt a szakorvos is megtekintheti. A Bethesda lap a következő státuszokat kaphatja meg:

- Értékelhetetlen eredmény
- Szűrési ciklus lezárult
- Szűrésből kizárva lesz.

A végleges, validált eredmény után a háziorvos rendszerüzenetet kap, hogy a hozzá tartozó Páciensnek validált méhnyakszűrési eredménye van.

Üzenet: A xxx xxx TAJ számú Páciensnek, validált méhnyakszűrési eredménye érkezett.

Képernyő jobb felső sarkában X: az X megnyomása után a képernyőn figyelmeztető üzenet jelenik meg. Befejezetlen változtatás van. Az OK megnyomására a képernyő mentés nélkül bezáródik, a Mégsem után a képernyő nyitott állapotban marad.

| betrease decision                       |            |                  |                         |              |                                                   |                                                       |                         |
|-----------------------------------------|------------|------------------|-------------------------|--------------|---------------------------------------------------|-------------------------------------------------------|-------------------------|
| + Alopedotek                            |            |                  |                         |              |                                                   |                                                       |                         |
| NIV                                     |            |                  |                         |              |                                                   | KENETIZÁM                                             |                         |
| SHELLY LEAR IN                          |            |                  |                         |              |                                                   | 62584736284                                           |                         |
| Lokóholy települős                      |            | Laktifm          |                         |              |                                                   | BERGILDÓ ORVOS                                        |                         |
| MEROLINESHY                             |            | KANING A SKIR 25 |                         |              |                                                   | nogyogyawanana (azariwa                               |                         |
| Sna1.466                                | <b>n</b> x | 416 775 754      |                         |              |                                                   |                                                       |                         |
| i Balań manatta skrát                   | 0          |                  |                         |              |                                                   |                                                       |                         |
| 2024-05-15                              |            |                  |                         | <b>D</b> -   |                                                   |                                                       |                         |
| Kenetvátai Idoje*                       |            |                  |                         |              |                                                   |                                                       |                         |
| 2024-02-02                              |            |                  |                         | n -          |                                                   |                                                       |                         |
| Kelpserköpse dg.                        | normál     | 10156            | érçediğ                 |              |                                                   |                                                       |                         |
| Joinning torhoo:                        |            | koor             | 2 89501                 |              |                                                   |                                                       |                         |
| Pogornnóng éthés:                       | 200        | 1 ince           | inpedig                 |              | 10 Sharros                                        | onab                                                  |                         |
|                                         |            |                  |                         |              |                                                   |                                                       |                         |
| + Diminy                                |            |                  |                         |              |                                                   |                                                       |                         |
| Chaldgia                                | mkar       |                  |                         | hal          |                                                   | aradminy                                              |                         |
|                                         |            |                  |                         |              |                                                   |                                                       |                         |
| Haatolõgia                              | milicar    |                  | M -                     | dg           |                                                   |                                                       |                         |
| Rafinan.                                | and an     |                  | 5                       | de partia    |                                                   |                                                       |                         |
|                                         |            |                  | <b>D</b> ×              | original and |                                                   |                                                       |                         |
| HTV Spinistan                           | reikar     |                  |                         | aradminya    |                                                   |                                                       |                         |
|                                         |            |                  | 10 ×                    |              |                                                   |                                                       |                         |
| Kozolős                                 | hormon     |                  | 2 nem*                  | lgen         | érpedig                                           |                                                       |                         |
| Konotvátol mácija*                      |            |                  |                         |              |                                                   |                                                       |                         |
| falyadak                                |            |                  |                         |              |                                                   |                                                       |                         |
| Részesült-a HPV allani védőoltósban*    |            |                  | Rögzibös olopja*        |              |                                                   |                                                       |                         |
| (gen                                    |            |                  | tgisziógugyi dokumentés | ié otapjón   |                                                   |                                                       |                         |
| 1894 a bilai ekilikana ekartatuaina •   |            |                  |                         |              |                                                   |                                                       |                         |
| Ottóanyag                               |            | Első eltős éve   |                         |              | Ha az első eltős éve nem lsmert                   | Ohāsok szāma *                                        |                         |
| Corverts -                              | × ×        | 2110             | -                       | ×            |                                                   | 1                                                     | • 8                     |
| Sigord •                                | · H        |                  |                         | ×            | 0                                                 | ٥                                                     | * X                     |
|                                         |            |                  |                         |              |                                                   |                                                       |                         |
| + Mintevétel adatal                     |            |                  |                         |              |                                                   |                                                       |                         |
| KENET                                   |            |                  |                         |              |                                                   |                                                       |                         |
|                                         | II PAP     |                  | LB.                     |              | Automotikus                                       | <ul> <li>Feldolgozott</li> </ul>                      | Nem feidolgozott        |
| L KENET MINÖSÉGE                        |            |                  |                         |              |                                                   |                                                       |                         |
|                                         |            |                  |                         |              | 🗌 1 nem azonosítható tárgylomez                   | 🔲 a sojtszogóny                                       | 🔲 d. zavaró mértékű lob |
| 🗌 Magfalalö (ártákalható)               |            |                  | de:                     |              | <ul> <li>2. klinikai adatok hiányoznak</li> </ul> | 🔄 b. ológtolon fixólós                                | 📄 e. zavaró mértékű vér |
| - 4                                     |            |                  | mert:                   |              |                                                   |                                                       | £.                      |
| Litekometetion*                         |            |                  |                         |              | 📖 3. endocerv. atm. zóna hiányzik                 | 🖂 o. oytorysis, autorysis                             |                         |
| IL KENET ÁLTALÁNOS MINÖSÍTÉSE           |            |                  |                         |              | 🔄 4. teohnikai probléma: a+f                      |                                                       |                         |
|                                         |            |                  |                         |              |                                                   |                                                       |                         |
| NEGATIV a koros, neoplasticus hámelvált | 020508/0   |                  |                         | EGAER        |                                                   | <ul> <li>KURUS, neoplasticus hämelváltazás</li> </ul> |                         |

#### Útmutató az OSZTR használatához

| + III. RÉSZLETES VÉLEMÉNY                                                                                                    |             |                                                     |                                          |            |                                         |                          |
|----------------------------------------------------------------------------------------------------|-------------|-----------------------------------------------------|------------------------------------------|------------|-----------------------------------------|--------------------------|
| 1. Kórokozók                                                                                                    |             |                                                     | 4. Hámelváltozások                       |            |                                         |                          |
| 🗇 Trichomonos vaginalis                                                                                                    | Herpes      |                                                     | LAPHÁM                                   |            | 🔄 atypusos laphámsejtek (ASC)           |                          |
| 🗌 Candida                                                                                                    | Actinomyces |                                                     |                                          |            | 🔲 bizonytalan ji                        | elentősséggel (ASC-US)   |
| vegyes boktérium                                                                                                    | Egyéb       |                                                     |                                          |            | 🗌 nem zárható                           | кі H-SIL (ASC-H)         |
|                                                                                                    |             |                                                     |                                          |            |                                         |                          |
| 2. Nem neoplasticus elváltozások                                                                                                    |             |                                                     |                                          |            | 📃 Enyhe fokú intraepithelialis laphám i | aesio (LSIL)             |
| Nem neoplasticus sejteltérések                                                                                                    |             |                                                     |                                          |            | 📄 Súlyos fokú intraepithelialis laphám  | laesio (HSIL)            |
| 🛛 laphámmetaplasia                                                                                                    |             |                                                     |                                          |            | 🗌 Invasio gyani                         | ija                      |
| 🗋 keratotikus eitérések                                                                                                    |             |                                                     |                                          |            | LAPHÁMCARCINOMA                         |                          |
| 🗆 tubolis metoplasia                                                                                                    |             |                                                     | MIRIOYHÁM                                |            | 🗆 atypusos mirigyhámsejtek (AGC-NC      | s)                       |
| 🗆 atrophia                                                                                                    |             |                                                     |                                          |            | endocervical                            | is 😑 endometrialis       |
| 🗄 terhessöggel kaposolatos eltörösek                                                                                                    |             |                                                     |                                          |            | 🗇 mirigyhämse                           | itek NOS                 |
| Reaktiv sojteltérések                                                                                                    |             |                                                     |                                          |            | 📄 atypusos mirigyhämsejtek, inkäbb n    | eopl (AGC)               |
| 🛛 gyulladás (reparatio)                                                                                                    |             |                                                     |                                          |            | endocervical                            | is 🔄 mirigyhámsejtek NOS |
| folicularis cervicitis                                                                                                    |             |                                                     |                                          |            | endocervicalis adenocarcinoma in        | situ (AIS)               |
| 🗌 suciárhotás                                                                                                    |             |                                                     |                                          |            | ADENOCARCINOMA                          |                          |
| <ul> <li>Bio mechanikus batós</li> </ul>                                                                                                    |             |                                                     |                                          |            | endocen/col                             | is 🖂 endometrialis       |
| Mirimhrimseitek hysterentomia utrin                                                                                                    |             |                                                     |                                          |            | extra terin                             | NOS                      |
| 3. Egyéb                                                                                                    |             |                                                     | 5. Egyéb malignus tumor                  |            |                                         |                          |
| <ul> <li>andometrinile seitek 45 év felatt</li> </ul>                                                                                                    |             |                                                     | <ul> <li>Eméh mollonus tumor.</li> </ul> |            |                                         |                          |
| HPV tiptotida eredménye HPV tiptotida tipusa<br>CMTec PUS<br>Egydb blomorker vitagélet.                                                                                                    | * X         | Ha a HPV tipizálás e                                | gydb                                     |            |                                         |                          |
| + Javestot                                                                                                    |             |                                                     |                                          |            |                                         |                          |
| Javaslat                                                                                                    |             |                                                     |                                          |            |                                         |                          |
|                                                                                                    |             |                                                     |                                          |            |                                         |                          |
| Ismitha kulhala megdida savari<br>Ismithä kulhala suotas udo<br>Ismithä kulhala suotas udo<br>Ismithä kulhala suotas udo<br>Isaarsa atudiga kurena (I a kulha)<br>I elle tapados<br>Calittaarku<br>Ismithä kulhaja diskoposope<br>Ismithä kulhaja diskoposope                                                                                                    |             |                                                     |                                          |            |                                         |                          |
| Ihmitelik kultikal megitelik avenin<br>Ihmitelik kollinika kuelis kulti<br>Ihmitelik kollinikai kuelis kulti<br>Ihmitelik kollinikai kuelis<br>Ihmitelik akolinikai kuelis<br>Isanos akoligikai kurtisil Ihdi kulti<br>Ihmitelik akoligikai kultipakonpia<br>Ihmitelik akoligikai kultipakonpia<br>Isanostati kultipakoi                                                                                                    |             |                                                     |                                          |            |                                         |                          |
| Ihmidiak kahikal magteliki asarini d<br>Ihmidiak kabika kahisa kahi<br>Ihmidiak kabikan kahisa kahi<br>Ihmidiak kabikan kahisa kahi<br>Ibaras atakaga kahisa kahi Iba<br>Ibaras atakaga kahisa kahi Iba<br>Ibaras atakaga kahisa kahisa<br>Ibaras Ataka<br>Ibaras Ataka          |             |                                                     |                                          |            |                                         |                          |
| Immithe Kahlan magtelin sammi<br>Immithe Kahlan kahlan kahla<br>Immithe Kahlan kahlan kahlan<br>Immithe Kahlan kahlan kahlan<br>Isama satukgala kantara (Kahlan<br>Isama satukgala kantara)<br>Isama kahlan<br>Isama kahlan<br>I |             |                                                     |                                          |            |                                         |                          |
| In methods kerkelar megatelika server et<br>In methods kerkelar kerkelar uten<br>In methods kerkelar uten<br>In methods kerkelar uten<br>In methods kerkelar uten<br>In methods kerkelar uten<br>In methods kerkelar uten<br>In methods kerkelar uten<br>In methods kerkelar uten<br>In methods kerkelar uten<br>In methods kerkelar uten<br>In methods kerkelar uten<br>In methods kerkelar uten<br>In methods kerkelar uten<br>In methods kerkelar<br>In methods kerkelar<br>In methods kerk                                                                                                    |             | A laist koite*                                      |                                          |            |                                         |                          |
| In mitiska kalvalar negativik savar i<br>In mitiska kalvalar kansta udin<br>In mitiska kalvalar kansta udin<br>Istansi sakugalar kansta kalva<br>Istansi sakugalar kansta til hu udin<br>Istansi sakugalar kansta til hu udin<br>Istansi sakugalar kalvalar<br>Istansi takugalar<br>Istansi takya<br>Istansi sakuga<br>Istansi sakuga<br>Istansi sakuga<br>Istansi sakuga                                                                                                    | s .         | A lefet koite*<br>2024-03-26                        |                                          | 8 ×        |                                         |                          |
| In mitisk kultikal mig tölfa sammer (<br>is mitisk kultikal kultika kultika<br>Is mitisk kultikal kultika<br>Is mitisk kultikal kultika<br>Is mitisk kultikal kultika<br>Is mitisk kultikal kultikal<br>Is mitisk kultikal kultikal<br>Is mitisk kultikal<br>Is mitisk                                                                                                    | <u> </u>    | A lelet keite*<br>2024-03-28<br>citepotologuus szak | 9991°                                    | <b>B</b> * |                                         |                          |

# Védőnői Bethesda lap nyomtatása

A nyomtatvány a Bethesda 2014 citológiai vizsgálati lap formájában jelenik meg pdf dokumentumként. A kitöltött mezőkben a nyomtatványon' $\sqrt{}$ ' jel jelenik meg. A teljes, már a citológiai lelettel is kibővített Bethesda lap nyomtatása csak akkor történhet meg, amikor a páciens státusz mezőjében a

- Értékelhetetlen eredmény
- Szűrési ciklus lezárult
- Szűrésből kizárva lesz.

Védőnői Bethesda lap nyomtatása nyomógomb megnyomását követően a Páciens mentett adataival a sablon nyomtatvány kitöltődik a nyomtatvány előáll.

| BETHESDA 2014 CIT | OLÓGIAI V | VIZSGÁLATI | LAP |
|-------------------|-----------|------------|-----|
|-------------------|-----------|------------|-----|

| Név: S            | SHELLEYE                              | LIZABETH                 |                                                  |                                       |                             | AZONOSÍTÓSZÁM                           | 120097685                    | 00050               |
|-------------------|---------------------------------------|--------------------------|--------------------------------------------------|---------------------------------------|-----------------------------|-----------------------------------------|------------------------------|---------------------|
| Lakóh             | ely település:                        | Mátraverebély<br>T 2     | у<br>т.                                          | 1 crám: 402 902                       | 700                         |                                         |                              |                     |
| Szül, i           | idő: 1961.05.1                        | 13                       | 1.                                               | AJ SZAM: 402 803                      | 709<br>VEN                  | μετνενő νέρδηδ                          | 101927                       |                     |
| Utolsó            | ó menstruáció                         | 2024.04.30               |                                                  |                                       | KEP                         | sorszáma                                | 101627                       |                     |
| Kenet             | vétel ideje: 20                       | 24.04.30                 |                                                  |                                       |                             | telefonszáma                            |                              |                     |
| Kolpo             | szkónos dø :                          | normál 🗆                 | kó                                               | ros 🗆                                 | ésnedia                     |                                         | L                            |                     |
| Jelenl            | eg terhes:                            | nem 🗆                    | igo                                              | en 🗆                                  | laktál 🗆                    |                                         |                              |                     |
| Fogan             | nzásgátlás:                           | nem 🗆                    | ige                                              | en 🗆                                  | ésped IUD:□                 | ] horm                                  | on: 🗆                        | egyéb: □            |
|                   |                                       |                          |                                                  |                                       | ig:                         |                                         |                              |                     |
| Előzm             | ény                                   |                          |                                                  |                                       |                             |                                         |                              |                     |
|                   | Citológia                             | mikor:                   |                                                  | hol:                                  | eredmény:                   |                                         |                              |                     |
|                   | Hisztológia<br>Műtét                  | mikor:                   |                                                  | dg.:                                  | ésnedia-                    |                                         |                              |                     |
|                   | HPV tipizálá                          | s mikor:                 |                                                  |                                       | eredmény:                   |                                         |                              |                     |
|                   | Kezelés:                              | hormon                   | nem 🗵                                            | igen 🗆                                | éspedig:                    |                                         |                              |                     |
|                   | Kenetvétel m                          | ódja: tárgyleme          | z                                                |                                       |                             |                                         |                              |                     |
|                   | Részesült-e F                         | (PV elleni védőol        | tásban: Jøen                                     |                                       | Rögzítés alapia-            | Páciens elmondása alamiá                | n                            |                     |
|                   | HPV oltáci et                         | átucz róczlotowiez       | e and and a second second                        |                                       | rogenes andplu.             | · access cononcasa atapja               |                              |                     |
|                   | zur v Uttasi St                       | anasz resztetezésé       |                                                  |                                       |                             |                                         |                              |                     |
|                   |                                       |                          | Oltóanyag:                                       | Első oltás éve:                       | Ha az első oltás o          | éve nem ismert: C                       | ltások száma:                |                     |
|                   |                                       |                          | Cervarix                                         |                                       |                             | 1                                       |                              |                     |
| KENE              | T I                                   | PAP 🗆                    | L.B. [                                           | 3                                     | Automatikus 🗆               | Feldolgozo                              | tt 🗆 🛛 Ne                    | em feldolgozott 🗆   |
| I. KEN            | NET MINŐSÉ                            | GE                       |                                                  |                                       |                             |                                         |                              |                     |
| Megfe             | elelő                                 | de:                      | 1. nem azoi                                      | nosítható tárgylem                    | ez 🗆 a. sejtsz              | zegény □                                | d. zavaró n                  | nértékű lob 🗆       |
| (érték            | elhető) 🗹                             | mort                     | <ol> <li>klinikai a</li> <li>endocers</li> </ol> | idatok hiányoznak<br>átm. zóna hiányz | i□ b. elégt<br>ik□ c. cvtol | elen fixálás □<br>vsis_autolysis □      | e. zavaró n<br>f             | nértékű vér 🗆       |
| Értéko            | elhetetlen 🗆                          | mere.                    | <ol> <li>4. technikai</li> </ol>                 | probléma: a-f 🗆                       | ik 🗆 – c. cytor             | ysis, autorysis 🖂                       | 1.                           |                     |
| II. A K           | ENET ÁLTAI                            | ÁNOS MINŐSI              | TÉSE                                             |                                       |                             |                                         |                              |                     |
| NEG/<br>hámel     | VTÍV a kóros,<br>változásokra         | neoplasticus             | K                                                | ÓROS, neoplasticu                     | ıs hámelváltozás 🛛          | EGYÉB 🛛                                 |                              |                     |
| III. RÉ<br>1. Kór | ÉSZLETES VÉ<br>okozók                 | ELEMÉNY                  |                                                  |                                       | 4. Hámelváltozá             | isok                                    |                              |                     |
| 🗆 Tri             | chomonas vagi                         | nalis                    | □ Herpes                                         |                                       | LAPHÁM                      | atypusos laphámsejtek                   | (ASC)                        |                     |
| ⊡ ves             | ndida<br>zves baktérium               |                          | <ul> <li>Actinomyces<br/>egyéb;</li> </ul>       |                                       |                             | bizonytalan jelent<br>nem zárható ki H- | öséggel (ASC-<br>SIL (ASC-H) | US)                 |
| 2. Nerr           | neoplasticus                          | elváltozások             |                                                  |                                       |                             | enyhe fokú intraepithe                  | lialis laphám la             | aesio (LSIL)        |
| 🛛 Ne              | m neoplasticus                        | sejteltérések:           |                                                  |                                       |                             | <ul> <li>invasio gyanúja</li> </ul>     | enans iapnam i               | aesio (HSIL)        |
|                   | laphámmetapl                          | asia                     |                                                  |                                       |                             | □ LAPHÁMCARCINO                         | MA                           |                     |
|                   | ] keratotikus elt<br>] tubalis metapl | érések<br>asia           |                                                  |                                       | MIRIGYHÁM                   | atypusos mirigyhámse                    | jtek (AGC-NO                 | IS)                 |
|                   | atrophia                              |                          |                                                  |                                       |                             | endocervicalis                          |                              | endometrialis       |
|                   | i terhességgel k                      | apcsolatos eltérés       | sek.                                             |                                       |                             | □ mirigyhámsejtek l                     | NOS                          | anl (ACC)           |
| ⊔ Re              | aktiv sejteltéré                      | sek:                     |                                                  |                                       |                             | ∠ atypusos mirigynamse                  | jiek, inkabb ne              | up. (AGC)           |
|                   | ) gyulladás (rep<br>] follicularis ce | aratio)<br>rvicitis      |                                                  |                                       |                             | i endocervicalis                        |                              | mirigynamsejtek NOS |
| -                 | sugárhatás                            | h.c.                     |                                                  |                                       |                             | ☐ endocervicalis adenoc ☐ ADENOCARCINOM | arcinoma in sit<br>A         | u (AIS)             |
|                   | I IUD mechanil                        | kus hatas                |                                                  |                                       |                             | endocervicalis                          |                              | endometrialis       |
| ⊥ Mi<br>3. Ear    | rigyhamsejtek<br>éb                   | nysterectomia u          | tan                                              |                                       |                             | □ extrauterin                           |                              | NOS                 |
| □ ende            | ometrialis sejtel                     | k 45 év felett           |                                                  |                                       | 5. Egyéb malign             | us tumor 🗆                              |                              |                     |
| HPV ti            | pizálás eredmé                        | nve: nem negatís         | н                                                | PV tipizálás típusa: o                | egvéb                       | Ha a HPV tini:                          | zálás egvéb: kr              | itikus              |
| CINTe             | c Plus: negativ                       | ,                        |                                                  | L                                     | - CV                        |                                         |                              |                     |
|                   |                                       |                          |                                                  |                                       |                             |                                         |                              |                     |
| Egyéb             | biomarker vizs                        | gálat: <b>egyéb biom</b> | arker                                            |                                       |                             |                                         |                              |                     |
|                   |                                       |                          |                                                  |                                       |                             |                                         |                              |                     |
| VÉDŐ              | NŐI TEENDÓ                            | Ď                        |                                                  |                                       | Jelen vizsaálat             | a BETHESDA (TRS) 100                    | ndszer szerini               | t készült.          |
| Negati            | v: 3 év múlva s                       | zűrés javasolt           |                                                  |                                       | Scien vizogalat             |                                         | and the second second        |                     |
| Gyulla            | dás miatt nőgyi                       | iovászati vizerála       | t iavasolt                                       | _                                     | Boórkozós idoi              | o: 2024.04.30                           | lelet kelte: 7               | 024.04.30           |
| Daram             | aas matt nogyt                        | -57 aszau vizsgála       | n javason<br>vizsuálat kötolo-ő                  | -                                     | beerkezes idej              | c. 2024.04.30 //                        | areiet kette: 2              | 024.04.30           |
| Lagana            | a gyanuja mia                         | n nogyogyaszati v        | rizsgalat Kötelező                               | -                                     |                             |                                         |                              |                     |
| A kene            | n technikai hiba                      | ija miatt nogyogy        | aszati vizsgalat                                 |                                       |                             |                                         |                              |                     |
|                   |                                       |                          |                                                  |                                       |                             |                                         |                              |                     |

#### BETHESDA 2014 CITOLÓGIAI VIZSGÁLATI LAP

ajánlott Nagy László Mihály Dr. Szalonnás György István citológus előszűrő szakasszisztens citopatológus szakorvos

# Szakorvosi Bethesda lap nyomtatása

A nyomtatvány a Bethesda 2014 citológiai vizsgálati lap formájában jelenik meg pdf dokumentumként. A kitöltött mezőkben a nyomtatványon' $\sqrt{}$  jel jelenik meg. A teljes,

már a citológiai lelettel is kibővített Bethesda lap nyomtatása csak akkor történhet meg, amikor a páciens státusz mezőjében a

- Értékelhetetlen eredmény
- Szűrési ciklus lezárult
- Szűrésből kizárva lesz.

Szakorvosi Bethesda lap nyomtatása nyomógomb megnyomását követően a Páciens mentett adataival a sablon nyomtatvány kitöltődik a nyomtatvány előáll.

| Lakcim: RAKOCZI UTCA 16         TAJ szám: 105 615 077           Szül. idó: 1967.02.18         Utolsó menstruáció: 2024.03.26           Kolposzkópos dg.: normál           kóros           éspedij           Jelenleg terhes:         nem           igen           laktál [           Fogamzásgátlás:         nem           igen           éspedij           Előzmény         Előzmény | BEKÜLDŐ ORVOS 000215.E000215.0215E401<br>00215<br>g: IUD: _ hormon: _ egyéb: _                                            |
|----------------------------------------------------------------------------------------------------|----------------------------------------------------------------------------------------------------|
| Kolposzkópos dg.: normál kóros éspedij<br>Jelenleg terhes: nem igen laktál í<br>Fogamzásgátlás: nem igen éspedij<br>Előzmény                                                                                                    | g<br>g; IUD: hormon:egyéb:<br>éour                                                                                        |
| Előzmény                                                                                                    | g: IUD: hormon: egyéb:                                                                                                    |
| Citaléria milan hala madra                                                                                                    | ánte                                                                                                    |
| · · · · · · · · · · · · · · · · · · ·                                                                                                    |                                                                                                    |
| Hisztológia mikor: dg.:<br>Műtét mikor: éspediţ<br>HPV tipizálás mikor: eredmi                                                                                                    | g.<br>ény:                                                                                                    |
| Kezelés: hormon nem □ igen ☑ éspedig                                                                                                    | g: asd                                                                                                    |
| Kenetvétel módja: tárgylemez                                                                                                    |                                                                                                    |
| Részesült-e HPV elleni védőoltásban: Igen Rögzítés                                                                                                    | s alapja: Páciens elmondása alapján                                                                                       |
| HPV oltási státusz részletezése:                                                                                                    |                                                                                                    |
| Oltóanyag: Első oltás éve: Ha az el                                                                                                    | lső oltás éve nem ismert: Oltások száma:                                                                                  |
| Gardasil                                                                                                    | 2                                                                                                    |
| KENET PAP L.B. Autom                                                                                                    | atikus 🗆 🛛 🛛 Feldolgozott 🗆 Nem feldolgozott 🛙                                                                            |
| I. KENET MINŐSÉGE                                                                                                    |                                                                                                    |
| Megfelelő de: 1. nem azonosítható tárgylemez □<br>(értékelhető) ☑ 2. klinikai adatok hiányoznak □<br>2. ordoczyt śm. zéro. Jiányrik □                                                                                                    | a. sejtszegény □ d. zavaró mértékű lob □<br>b. elégtelen fixálás □ e. zavaró mértékű vér □<br>c. gradursie autolusie □ f. |
| Értékelhetetlen 🗆 4. technikai probléma: a-f 🗆                                                                                                    | c. cytorysis, autorysis 🗆 1.                                                                                              |

NEGATÍV a kóros, neoplasticus EGYÉB 🛛 KÓROS, neoplasticus hámelváltozás 🗆 hámelváltozásokra 🗹

#### Útmutató az OSZTR használatához

| III. RÉSZLI<br>1. Kórokozó                                           | ETES VÉLEMÉNY                                                                                                    |                                           |         | 4. Hámelváltoz                                             | zások                                                                                                    |                                                                            |  |
|----------------------------------------------------------------------|----------------------------------------------------------------------------------------------------|-------------------------------------------|---------|------------------------------------------------------------|----------------------------------------------------------------------------------------------------|----------------------------------------------------------------------------|--|
| Trichomod Candida Candida vegyes ba C. Nem neop Nem neop laphá kerat | onas vaginalis<br>aktérium<br>plasticus elváltozások<br>plasticus sejteltérésel<br>immetaplasia<br>otikus eltérések | ☐ Herpes<br>☑ Actinomyces<br>egyéb:<br>;; |         | LAPHÁM                                                     | atypusos laphámsejtek (ASC     bizonytalan jelentőségge     nem zárható ki H-SIL (     enyhe fókú intraepiethelialis     súlyos fokú intraepiethelialis     invasio gyanúja     LAPHÁMCARCINOMA | :)<br>A (ASC-US)<br>(SC-H)<br>Iaphám Iaesio (LSIL)<br>Iaphám Iaesio (HSIL) |  |
| □ tubal:<br>□ atrop<br>□ terhe                                       | is metaplasia<br>hia<br>sséggel kapcsolatos elt                                                                     | érések                                    |         | MIKIGTHAM                                                  | endocervicalis     mirigyhámsoitak NOS                                                                                                    | □ endometrialis                                                            |  |
| Reaktív sejteltérések:                                               |                                                                                                    |                                           |         |                                                            | □ atypusos mirigyhámsejtek, i                                                                                                    | nkább neopl. (AGC)                                                         |  |
| □ gyull<br>□ follic<br>☑ sugár                                       | adás (reparatio)<br>cularis cervicitis<br>rhatás                                                                    |                                           |         |                                                            | endocervicalis     endocervicalis adenocarcino                                                                                                    | □ mirigyhámsejtek<br>NOS<br>ma in situ (AIS)                               |  |
| □ IUD                                                                | mechanikus natas                                                                                                    | ia utón                                   |         |                                                            | □ ADENOCARCINOMA                                                                                                    |                                                                            |  |
| <ol> <li>Barrigyna</li> <li>Egyéb</li> </ol>                         | amsejtek nysterecton                                                                                                | la utan                                   |         |                                                            | endocervicalis                                                                                                    | endometrialis NOS                                                          |  |
| □ endometri                                                          | ialis sejtek 45 év felett                                                                                           |                                           |         | 5. Egyéb malig                                             | nus tumor 🗆                                                                                                    |                                                                            |  |
| HPV tipizálás                                                        | eredménye: negatív                                                                                                  | HPV tipizálás                             | típusa: |                                                            | Ha a HPV tipizálás egyé                                                                                                    | b:                                                                         |  |
| CINTEC Plus:                                                         | negativ                                                                                                    |                                           |         |                                                            |                                                                                                    |                                                                            |  |
| Egyéb biomar                                                         | ker vizsgálat:egyéb biom                                                                                            | arker                                     |         |                                                            |                                                                                                    |                                                                            |  |
| JAVASLAT                                                             |                                                                                                    |                                           |         | Jelen vizsgálat a BETHESDA (TBS) rendszer szerint készült. |                                                                                                    |                                                                            |  |
| Ismétlés k<br>Ismétlés l<br>Ismétlés l                               | klinikai megítélés szeri<br>lobellenes kezelés után<br>hormonális kezelés utár                                      | nt 🗆                                      |         | Beérkezés ideje                                            | :2024.03.26 A lelet kelte:2024.03                                                                                                    | 3.26                                                                       |  |

#### BETHESDA 2014 CITOLÓGIAI VIZSGÁLATI LAP

| Szoros citológiai kontroll 6 hó után  |
|---------------------------------------|
| Szoros citológiai kontroll 12 hó után |
| HPV tipizálás                         |
| CINTec Plus                           |
| Ismételt citológia és kolposcopia     |
| SZÖVETTANĬ VIZSGÅLAT                  |
| Egyéb:                                |
|                                       |

| Nagy László Mihály                 | Dr. Szalonnás György István |
|------------------------------------|-----------------------------|
| citológus előszűrő szakasszisztens | citopatológus szakorvos     |

# Szövettani labor munkalista - emlőszűrés

A munkalistában azok az emlőszűrés tételek jelennek meg, melyek a bejelentkezett felhasználó laborjához tartoznak.

| 🗄 Szövetani labor munkalista - emlőszűrés 🔺 |                 |                                                                                                    |                                                             |                                                 |  |  |  |  |  |  |  |  |  |
|---------------------------------------------|-----------------|----------------------------------------------------------------------------------------------------|-------------------------------------------------------------|-------------------------------------------------|--|--|--|--|--|--|--|--|--|
| *                                           | 10 elem/oldal v |                                                                                                    |                                                             |                                                 |  |  |  |  |  |  |  |  |  |
|                                             | TAJ             | Státusz                                                                                                    | Patológiai intézmény                                        | Patológiai labor                                |  |  |  |  |  |  |  |  |  |
| •                                           | 021 815 001     | Patológiai minták értékelés<br>befejeződött                                                                    | Dél-budai Centrumkórház Szent Imre Egyetemi<br>Oktatókórház | Pathológia                                      |  |  |  |  |  |  |  |  |  |
| •                                           | 022 208 402     | Szűrésből kizárva                                                                                              | Dél-budai Centrumkórház Szent Imre Egyetemi<br>Oktatókórház | Pathológia                                      |  |  |  |  |  |  |  |  |  |
| •                                           | 022 651 293     | Szűrési ciklus lezárult                                                                                        | Dél-budai Centrumkórház Szent Imre Egyetemi<br>Oktatókórház | Pathológia                                      |  |  |  |  |  |  |  |  |  |
| •                                           | 075 066 190     | Patológiai minták értékelés<br>befejeződött                                                                    | Dél-budai Centrumkórház Szent Imre Egyetemi<br>Oktatókórház | Pathológia                                      |  |  |  |  |  |  |  |  |  |
| •                                           | 104 854 420     | 104 854 420 Patológiai minták értékelés befejeződött Dél-budai Centrumkórház Szent Imre Egyete<br>Oktatókórház |                                                             | Pathológia                                      |  |  |  |  |  |  |  |  |  |
| KK K                                        | 1 Н Э           |                                                                                                    | 1- 5 elem láthat                                            | ó az összesen 5 elemből. (Oldalak száma: 1 / 1) |  |  |  |  |  |  |  |  |  |

A felületen megjelenik a páciens TAJ száma, a szűrésének státusza és patológiai intézmény és labor, ahová a mintákat küldték.

A munkalista tátelek sora lenyitható, ahol az Emlőszűrés eredménye gomb látható. A gomb megnyomásával az emlőszűrés eredmény dashboardra kerülünk.

Itt megtekinthető az adott szűrés minden fontosabb adata:

|                         | Anomnézis és fizikoi v                                                                                    | vizegálat                            |                                                            |                                                                                        |                                                                                  |                                              |                                                                                      |                                             |                                              |                                                            |                       |                                                             | -                                                                    |  |
|-------------------------|----------------------------------------------------------------------------------------------------|--------------------------------------|------------------------------------------------------------|----------------------------------------------------------------------------------------|----------------------------------------------------------------------------------|----------------------------------------------|--------------------------------------------------------------------------------------|---------------------------------------------|----------------------------------------------|------------------------------------------------------------|-----------------------|-------------------------------------------------------------|----------------------------------------------------------------------|--|
|                         |                                                                                                    |                                      |                                                            |                                                                                        |                                                                                  |                                              |                                                                                      |                                             |                                              |                                                            |                       |                                                             |                                                                      |  |
| T/                      | u                                                                                                    |                                      |                                                            |                                                                                        |                                                                                  | 021 816 001                                  |                                                                                      |                                             |                                              |                                                            |                       |                                                             |                                                                      |  |
| N                       | iv                                                                                                    |                                      |                                                            |                                                                                        |                                                                                  | HERMAN                                       | WAYNE                                                                                |                                             |                                              |                                                            |                       |                                                             |                                                                      |  |
| \$1                     | ületési dátum                                                                                             |                                      |                                                            | 1958. ópr                                                                              | . 4.                                                                             |                                              |                                                                                      |                                             |                                              |                                                            |                       |                                                             |                                                                      |  |
| v                       | olt-e mammográfiás vi                                                                                     | rizsgálata?                          |                                                            |                                                                                        |                                                                                  | Nem                                          |                                                                                      |                                             |                                              |                                                            |                       |                                                             |                                                                      |  |
| т                       | ijékoztatás eredményk                                                                                     | közlés módjárol                      | Imegtörtént                                                |                                                                                        |                                                                                  | 1                                            |                                                                                      |                                             |                                              |                                                            |                       |                                                             |                                                                      |  |
| м                       | edio-laterális-ferde fel                                                                                  | lvétel (MLO) elk                     | észült                                                     |                                                                                        |                                                                                  | 1                                            |                                                                                      |                                             |                                              |                                                            |                       |                                                             |                                                                      |  |
| R                       | gisztráció és anamnés                                                                                     | ziás felvétel me                     | gtörtént                                                   |                                                                                        |                                                                                  | ×                                            |                                                                                      |                                             |                                              |                                                            |                       |                                                             |                                                                      |  |
| т                       | pintátos emiő vizsgála                                                                                    | at megtörtént                        |                                                            |                                                                                        |                                                                                  | ×                                            |                                                                                      |                                             |                                              |                                                            |                       |                                                             |                                                                      |  |
|                         |                                                                                                    |                                      |                                                            |                                                                                        |                                                                                  |                                              |                                                                                      |                                             |                                              |                                                            |                       |                                                             |                                                                      |  |
|                         |                                                                                                    |                                      | Megnyi                                                     | tós                                                                                    |                                                                                  |                                              |                                                                                      |                                             |                                              |                                                            |                       |                                                             |                                                                      |  |
|                         |                                                                                                    |                                      |                                                            |                                                                                        |                                                                                  |                                              |                                                                                      |                                             |                                              |                                                            |                       |                                                             |                                                                      |  |
| E Emilészirke eredménye |                                                                                                    |                                      |                                                            |                                                                                        |                                                                                  |                                              |                                                                                      |                                             |                                              |                                                            |                       |                                                             |                                                                      |  |
|                         | Emlőszűrés eredmény                                                                                       | ye                                   |                                                            |                                                                                        |                                                                                  |                                              |                                                                                      |                                             |                                              |                                                            |                       |                                                             |                                                                      |  |
|                         | Emlőszűrés eredmény                                                                                       | ye                                   | Első orvos eredménye                                       | Második orvos                                                                          | Másodík orvos eredmér                                                            | nye                                          | Első orvos - konsze                                                                  | nzus                                        | Másodík orvos -                              | konszenzus                                                 | Konszenzu             | is eredménye                                                | ▲<br>Stótusz                                                         |  |
| •                       | Emiőszűrés eredmény<br>Első erves 1;<br>radiologus.szakorvol                                              | <b>ye</b><br>IsJg.kmk -              | Első orvos eredménye<br>Negot/v                            | Második orvos<br>radiologus.szakorvosJg.kmk-                                           | Måsodik orvos eredmér<br>Ertékelhetetlen                                         | nye                                          | Első orvos - konsze<br>radiologus szakorva                                           | nzus<br>ssig.kmk-                           | Másodík orvos -<br>radiologus.szako          | konszenzus<br>IVOS -                                       | Konszenzu<br>Nem nega | is eredménye<br>tiv                                         | Státusz<br>Patológiai<br>mintők értékelés                            |  |
| •                       | Emlőszűrés eredmény<br>Első orvos 1:<br>radiologus.szakorvos                                              | <b>ye</b><br>Isig.kmk -              | Első orvos eredménye<br>Negativ                            | Második orvos<br>radiologus.szakorvos.lg.kmk-                                          | Másodík orvos eredmé<br>Értékelhetetlen                                          | nye                                          | Első orvos - konsze<br>radiologus.szakorva                                           | <b>nzus</b><br>sslg.kmk-                    | Másodík orvos -<br>radiologus.szako          | konszenzus<br>IVOS -                                       | Konszenzu<br>Nem nego | is eredménye<br>tiv                                         | Státusz<br>Patológiai<br>minták értékelés<br>befojozódótt            |  |
| •                       | Emlőszűrés eredmény<br>Első erves 12<br>radiologus.szakorves                                              | <b>ya</b><br>esigukmik -             | Első orvos eredménye<br>Negotiv                            | Mésodik orvos<br>radiologus.szakorvos.lg.kmk-                                          | Másodík orvos eredmés<br>Ertékelhetetlen                                         | nye                                          | Első orvos - konsze<br>radiologus.szakorva                                           | nzus<br>salg.kmk-                           | Másodík orvos -<br>rodiologus.szoko          | konszenzus<br>Ivos -                                       | Konszenzu<br>Nem nega | is eredménye                                                | Státusz<br>Patológiai<br>minták értékelés<br>befejeződött            |  |
| •                       | Emlőszűrés eredmény<br>Első orvos 1<br>radiologus.szakorvor<br>Tisztázó vizsgálotok                       | <b>ya</b><br>Helgikmik -             | Első erves eredménye<br>Negativ                            | Második orvos<br>radiologus.szakorvos.ig.kmk-                                          | Másadik orvos eredmét<br>Értőkölhetetten                                         | nye                                          | Első orvos - konsze<br>radiologus.szokorvo                                           | nzus<br>ssig.kmk-                           | Másodík orvos -<br>radiologus.szako          | konszenzus<br>rvos -                                       | Konszenzi<br>Nem nego | is eredménye<br>tiv                                         | Státusz<br>Patológiai<br>minták értékelés<br>befojozódótt            |  |
| •                       | Emlőszűrés eredmény<br>Első orvos 1<br>radiologus.szakorvoi<br>Tisztázó vizsgálotok<br>Végeleges I        | ye<br>sigikmik -<br>Eredmény         | Első erves eredménye<br>Negativ<br>Eredmény dátuma         | Mésodik erves<br>radiologus.szokarvos.ig.tmk<br>Megyhvés dótuma                        | Másadík arvos eredmét<br>Értékelhetetten<br>Megjelenés dátuma                    | nyə<br>Emlőszűré                             | Első orvos – konsze<br>radiologus.szakorva<br>is státusza                            | nzus<br>skigkmk -<br>Megszólítósol          | Másodík orvos -<br>radiologus.szako          | konszenzus<br>IVOS -<br>Visszahívás dátun                  | Konszenzu<br>Nem nego | is eredménye<br>tiv<br>Visszohíváson mej                    | Stótusz<br>Potológiai<br>mintók efekselős<br>befejeződött            |  |
| •                       | Emilőszűrés eredmény<br>Első erves 11<br>radiologuszatorvol<br>Tlaztásó vizegélatok<br>Végeleges 1<br>X ( | ye<br>sugumik -<br>Eredmóny<br>Ores  | Eleő orvos eredménye<br>Negotiv<br>Eredmény dótuma<br>Oros | Mésodik erves<br>radiologus.szökarvasig imik-<br>Meghívés déturna<br>2024. márc. 14.   | Másadik arvas eredmá<br>Ertőssihutation<br>Megjelenős dátuma<br>2024. márc. IL   | nye<br>Emiőszűré<br>Potológiai<br>bafejazódi | Első orvos - konsze<br>radiologus.szakorve<br>is stótusza<br>minták értéksiés<br>tit | nzus<br>salg.kmk -<br>Megszólítósol<br>Első | Második orvos -<br>rodiologus.szoko          | konszenzus<br>Yvos -<br>Vieszahívós dótur<br>2024. ópr. 7. | Konszenzu<br>Nem nego | is eredménye<br>tiv<br>Vísszahíváson mej<br>2024. márc. 11. | Státusz<br>Potológial<br>minták értékelés<br>bafejaződátt<br>gjelent |  |
|                         | Emőszürés eredmény<br>Emő erves 12<br>radiologuszatorvol<br>Tisztázó vizsgélotok<br>Végsteges 2<br>X Q    | ye<br>sugurnik -<br>Erodmény<br>Ores | Első orvos eredménye<br>Negotiv<br>Zredmény dőtuma<br>Ores | Mésodik erves<br>radiologus.szakorvesig kmk<br>-<br>Meghlvás dótuma<br>2024. márc. 14. | Második orvos eredmén<br>Ertőssihistotisn<br>Mogjolenés dótuma<br>2024 márc. II. | nye<br>Emlőszűré<br>Patológiai<br>befejeződé | Első orvos - konsze<br>radiologus.szakorve<br>is stótusza<br>minták értéksiés<br>át  | nzus<br>selg.kmk -<br>Megszőlításol<br>Első | Másodík orvos -<br>radiologus.szako<br>száma | konszenzus<br>YV08 -<br>Visszahívós dótun<br>2024. ápí. 7. | Konszenzi<br>Nem nego | is eredménye<br>tiv<br>Vísszahíváson mej<br>2024. márc. 11. | Stótusz<br>Potológiai<br>minták értékelés<br>befojeződött<br>gjelent |  |

- Az **Anamnézis és fizikai vizsgálat panelen** megtekinthetők az alap információk, de a megnyitás gombra, minden adat megjelenik a felületen.
- Az Emlőszűrés eredménye panelen látni a leolvasások és a konszenzus eredményét. Nyissuk le a sorát, majd a Megnyitás gombra kattintva az összes adat és leírás megjelenik.
- A legalsó Tisztázó vizsgálatok panelen a visszahívás után rögzített adatok jelennek meg. Nyissuk le a sorát, majd a Megnyitás gombra kattintva új fülön megnyílik az a felület, ahol a tisztázó vizsgálatokat lehet rögzíteni.

Az oldal felépítése, a lap tetején találhat három fül:

- Összefoglaló: itt található az emlőszűréshez kapcsolódó általános információk és a végső eredmény.
- Bal oldal: a bal emlőre vonatkozó adatok rögzíthetők a felületen.
- Jobb oldal: a jobb emlőre vonatkozó adatok rögzíthetők a felületen.

A felületen megjelenő adatok csak olvashatók, szerkeszteni csak a radiológus szakorvos tudja.

|                | liatok                                                                                         |                                                                                                    |                                                                |      |                                                                      |                                            |                                                  |  |
|----------------|------------------------------------------------------------------------------------------------|----------------------------------------------------------------------------------------------------|----------------------------------------------------------------|------|----------------------------------------------------------------------|--------------------------------------------|--------------------------------------------------|--|
| Összefogiałd   | lablo ddal Jabbo lablo                                                                         |                                                                                                    |                                                                |      |                                                                      |                                            |                                                  |  |
| - Pósiens o    | dotok                                                                                          |                                                                                                    |                                                                |      |                                                                      |                                            |                                                  |  |
| +              |                                                                                                |                                                                                                    |                                                                |      |                                                                      |                                            |                                                  |  |
| Véoleoes       | Emiőszűrés státusza                                                                            |                                                                                                    |                                                                |      | Megszólítások száma                                                  |                                            | Postázási hiba                                   |  |
|                | Patológiai minták értékelés                                                                    | befejeződött                                                                                                  |                                                                | - ×  | Első                                                                 | • x                                        | * X                                              |  |
| ehívás dátu    | ma                                                                                             |                                                                                                    |                                                                |      | Megjelenés dátuma                                                    |                                            |                                                  |  |
| 2024-03-14     |                                                                                                |                                                                                                    |                                                                | 11 × | 2024-03-TI                                                           |                                            | 1 ×                                              |  |
| /isszahívás d  | látuma                                                                                         |                                                                                                    |                                                                |      | Visszahíváson megjelent                                              |                                            |                                                  |  |
| 2024-04-07     |                                                                                                |                                                                                                    |                                                                | m ×  | 2024-03-TI                                                           |                                            | 1 ×                                              |  |
| redmény        |                                                                                                |                                                                                                    |                                                                |      | redmény dátuma                                                       |                                            |                                                  |  |
|                |                                                                                                |                                                                                                    |                                                                | * ×  |                                                                      |                                            | 10 ×                                             |  |
| ) Bal oldali e | mlőt nem kell vízsgálni                                                                        |                                                                                                    |                                                                |      | 🗆 Jobb oldali emlőt nem ke                                           | I vizsgálni                                |                                                  |  |
|                |                                                                                                |                                                                                                    |                                                                |      |                                                                      |                                            |                                                  |  |
|                |                                                                                                |                                                                                                    |                                                                |      |                                                                      |                                            |                                                  |  |
|                |                                                                                                |                                                                                                    |                                                                |      |                                                                      |                                            |                                                  |  |
| Tisztózó       | vizsgálatok listája                                                                            |                                                                                                    |                                                                |      |                                                                      |                                            |                                                  |  |
| ∃ Tisztózó     | vízsgálatok listója                                                                            |                                                                                                    |                                                                |      |                                                                      |                                            |                                                  |  |
| 2 Tisztózó     | vizsgólatok listója<br>Tipus                                                                   | Dátum                                                                                                    | Eredmény                                                       |      | Emiő                                                                 | Mintók                                     | Patalágial aredmány váglagat                     |  |
| ∃ Tisztózó     | vizagólatok listója<br>Tipus<br>Citológia                                                      | Dótum<br>2024. márc. 30.                                                                                      | Eredmóny<br>C5                                                 |      | Emið<br>Jobb oldal emið                                              | Mintók<br>0 elem                           | Potstafgled anadmény véglagas<br>X               |  |
| Tisztózó       | vizsgólatok listája<br>Tipus<br>Citológia<br>Citológia                                         | Dátum<br>2024. márc. 30.<br>2024. márc. 14.                                                                   | Eredmóny<br>C5<br>C4                                           |      | Emilő<br>Jobb oldali emilő<br>Jobb oldali emilő                      | Mintók<br>O elem<br>O elem                 | Potalegial erodmény végingen<br>X                |  |
| E Tisztózó     | Tipus<br>Citologia<br>Citologia<br>Vibiuum ossisistidit core-biopala                           | Dátum<br>2024. márc. 30.<br>2024. márc. 14.<br>2024. márc. 14.                                                | Eredmóny<br>C5<br>C4<br>53                                     |      | Emilő<br>Jobb oldali emilő<br>Jobb oldali emilő<br>Jobb oldali emilő | Mintók<br>O elem<br>O elem<br>O elem       | Pariskigled eredmény véginges<br>X<br>X<br>J     |  |
| E Tisztózó     | vtzgólotok listója<br>Tipus<br>Citulógia<br>Citulógia<br>Voltuum assisistált core-biopsia<br>- | Dótum           2024. móre. 30.           2024. móre. 14.           2024. móre. 14.           2024. móre. 13. | Eredmény           C5           C4           83           Oros |      | Emilő<br>Jobb oldali emlő<br>Jobb oldali emlő<br>Jobb oldali emlő    | Mintók<br>Delem<br>Delem<br>Delem<br>Delem | Potatágiai aredmány végleges<br>X<br>X<br>X<br>X |  |

Az oldal alán található két lista:

## Tisztázó vizsgálatok listája

Itt lehet megtekinteni a tisztázó vizsgálatokat. Kattintsunk a **Megnyitás** gombra. A megjelenő felületen megtaláljuk az alábbi adatokat:

- Vizsgálat típusa
- Dátuma
- Eredménye
- Emlő (melyik emlőre vonatkozott a vizsgálat)
- Anamnézis
- Mintavevő véleménye
- Patológiai intézmény
- Patológiai labor

Megjegyzés: a fenti mezök csak olvashatók ezzel a szerepkörrel.

| + Radiológus                            |             |            |                  |     |          |     |     |                  |      |
|-----------------------------------------|-------------|------------|------------------|-----|----------|-----|-----|------------------|------|
| Típus*                                  |             | Dátum*     |                  |     | Eredmény |     |     | Emlő*            |      |
| Citológia                               | * X         | 2024-03-30 |                  | 🛎 × | C5       |     | - × | Jobb oldali emlő | - ×  |
| Anamnézis*                              |             |            |                  |     |          |     |     |                  |      |
| ٥                                       |             |            |                  |     |          |     |     |                  |      |
|                                         |             |            |                  |     |          |     |     |                  | ,    |
|                                         |             |            |                  |     |          |     |     |                  | 11.  |
| Mintavevő véleménye*                    |             |            |                  |     |          |     |     |                  |      |
| ٥                                       |             |            |                  |     |          |     |     |                  |      |
|                                         |             |            |                  |     |          |     |     |                  | 1,   |
|                                         |             |            |                  |     |          |     |     |                  | ///. |
| Patológiai intézmény                    |             |            | Patológiai labor |     |          |     |     |                  |      |
|                                         |             | * X        |                  |     |          | * X |     |                  |      |
|                                         |             |            |                  |     |          |     |     |                  |      |
| •                                       |             |            |                  |     |          |     |     |                  |      |
| Mintúk                                  |             |            |                  |     |          |     |     |                  |      |
|                                         |             |            |                  |     |          |     |     |                  |      |
| + Patológua                             |             |            |                  |     |          |     |     |                  |      |
| Patológiai leírás                       |             |            |                  |     |          |     |     |                  |      |
| Mórot:                                  |             |            |                  |     |          |     |     |                  | ^    |
| Szín:                                   |             |            |                  |     |          |     |     |                  | *    |
| Álor                                    |             |            |                  |     |          |     |     |                  | 111. |
| Citológiai leírás                       |             |            |                  |     |          |     |     |                  |      |
| Metszetek száma:                        |             |            |                  |     |          |     |     |                  | ^    |
| Konotok száma:                          |             |            |                  |     |          |     |     |                  | ~    |
| Na váladákból mármatik akkor annak mi   | inn ór monr | udeóne:    |                  |     |          |     |     |                  | ///. |
| Mikroszkópos leírás                     |             |            |                  |     |          |     |     |                  |      |
| Rakos sejtek megjelenése és elrendeződé | ese:        |            |                  |     |          |     |     |                  | ^    |
| Milyen mértékben támadta meg a környi   | oző szövete | kot:       |                  |     |          |     |     |                  | ~    |
| _Eabóriomarkazakat.faltüntató.immunbiet | tokómini.ub | raólat     |                  |     |          |     |     |                  | ///. |
| Diagnôzis                               |             |            |                  |     |          |     |     |                  |      |

A "**Patológus"** elnevezésű rész azonban szerkeszthető a felhasználó számára. Itt az alábbi mezők kitöltésre van lehetőségünk:

- **Patológiai leírás**: a rendszer felkínál néhány szempontot, hogy mit tartalmazzon az ide írt szöveg: méret, szín, állag, jóindulatú vagy kórós, biopszia és a további vélemény.
- **Citológiai leírás**: a rendszer felkínál néhány szempontot, hogy mit tartalmazzon az ide írt szöveg: Metszetek száma, kenetek száma, valamint, ha váladékból származik, akkor annak színe és mennyisége
- **Mikroszkópos leírás**: a rendszer felkínál néhány szempontot, hogy mit tartalmazzon az ide írt szöveg:
  - o Rákos sejtek megjelenése és elrendeződése
  - o Ami nem felel meg a metszetben a feltételezett diagnózishoz
  - o Fehérjemarkereket feltüntető immunhisztokémiai vizsgálat
  - o Milyen mértékben támadta meg a környező szöveteket

- **Diagnózis**: a rendszer felkínál néhány szempontot, hogy mit tartalmazzon az ide írt szöveg: BNO, kiérés, illetve kiterjedés.
- Összefoglaló / vélemény: ide bármilyen szabadon megadott szöveg írható.

A megírt szövegek bármikor elmenthetők, és vissza is térhetünk ide. A folyamat csak akkor megy tovább, az emlőszűrés csak akkor kerül vissza a szűrőállomáshoz, ha minden minta esetében bepipálásra került, hogy a **"Patológiai eredmény végleges**".

Ekkor a folyamat tovább lép, a szűrőállomásra kerül az adatlap, és már csak olvasható lesz a felület.

# Szövettani labor vizsgálatok átvétele - emlőszűrés

A felület célja, hogy a labor olyan minta vizsgálatot vegyen át magához, melyet eredetileg nem neki küldtek. Tehát minták vizsgálatának átvételére van lehetőség. A felület alapértelmezetten üresen jelenik meg. A TAJ mezőbe írjuk be azt a TAJ számot, akinek a mintáját át kívánjuk venni. Böngészésre nincs mód. Amennyiben jó TAJ számot írtunk be, akkor megjelenik a sora a felületen, és kiírja, hogy melyik **Patológiai intézménynek** és **labornak** lett átadva eredetileg a minta.

| 10 | elem/oldal v |                                                     |                  |           |
|----|--------------|-----------------------------------------------------|------------------|-----------|
|    | TAJ          | Patológiai intézmény                                | Patológiai labor | Vizsgálat |
|    | 021801031    |                                                     |                  |           |
|    | 021 801 031  | Albert Schweitzer Kórház-<br>Rendelőintézet, Hatvan | Pathológia       | 1         |

Nyissuk le a sorát, és kattintsunk a **Laborhoz rendelem** gombra. Ennek hatására a minta átkerül a felhasználó laborjához, és elkezdheti vele a munkát a **"Szövettani labor munkalista - emlőszűrés"** menü pont alatt.

# Indikátorok

# Citológiai jelentés

Az **Indikátorok / Citológiai jelentés** menü pont alatt található egy lista, amely az eddig elkészült citológiai jelentéseket tartalmazza. Lehetőség van havi, negyedéves és éves jelentés készítésére és megtekintésére. A listán a citopatológus a saját intézmény és szervezeti egységéhez tartozó citológiai jelentéseket láthatja.

| ci | chatigie jennitask lintije |                  |       |          |                |                                    |                                                     |  |  |  |  |  |  |
|----|----------------------------|------------------|-------|----------|----------------|------------------------------------|-----------------------------------------------------|--|--|--|--|--|--|
|    | III 🔺 🛪 🔁 10 elem/oldct 👻  |                  |       |          |                |                                    |                                                     |  |  |  |  |  |  |
| -  |                            | Év               | Hónap | Nagyadáv | Évos jolontós? | Citopatológiai intézmény neve      | Citopatológiai szervezeti egység neve               |  |  |  |  |  |  |
|    |                            | * X              | -tól  | -tól     | * ×            | ¥ X                                | • X                                                 |  |  |  |  |  |  |
|    |                            |                  | -ig   | -ig      |                |                                    |                                                     |  |  |  |  |  |  |
| £  | •                          | 2024             |       |          | *              | Terézvárosi Egészségügyi Szolgólat | Kórszövettan                                        |  |  |  |  |  |  |
| £  | •                          | 2024             |       | 1        | ×              | Terőzvárosi Egőszsógügyi Szolgálat | Kórszövettan                                        |  |  |  |  |  |  |
| ₽  | ×.                         | 2024             | 3     |          | ×              | Terőzvárosi Egőszsógügyi Szolgálat | Kórszövettan                                        |  |  |  |  |  |  |
| £  | •                          | 2023             |       |          | *              | Terézvárosi Egészségügyi Szolgálat | Kórszövettan                                        |  |  |  |  |  |  |
| H  | н                          | 1 Н ЭН           |       |          |                | 1- 4 elem                          | látható az összesen 4 elemből. (Oldalak száma: 1/1) |  |  |  |  |  |  |
|    | Új cit                     | ológiai jelentés |       |          |                |                                    |                                                     |  |  |  |  |  |  |

Egy jelentés sorára kattintva a következő gombok érhetőek el:

- Megnyitás
- Törlés
- Citológiai jelentés nyomtatása.

Ezek az adott jelentéshez tartozó funkciók.

## Megnyitás

A Megnyitás gomb segítségével megtekinthető a jelentés részletei:

| Citológiai jelentés me   | gtekintése        |                   |                   |                         |                     |                  |                    |                             |
|--------------------------|-------------------|-------------------|-------------------|-------------------------|---------------------|------------------|--------------------|-----------------------------|
| + Adatok                 |                   |                   |                   |                         |                     |                  |                    |                             |
| Év                       |                   |                   |                   | Hónap                   |                     |                  |                    |                             |
| 2024                     |                   |                   | v X               |                         |                     |                  |                    |                             |
| Nocyocióvos ieler        | ntés?             |                   |                   | Negyedév                |                     |                  |                    |                             |
|                          |                   |                   |                   |                         |                     |                  |                    |                             |
| Évos jolontós?*          |                   |                   |                   |                         |                     |                  |                    |                             |
| Citopatológiai intéz     | zmény neve        |                   |                   | Citopatológiai sze      | rvezeti egység neve |                  |                    | Szervezeti egységkőd        |
| Torózvárosi Egősze       | sógügyi Szolgálat |                   | v X               | Körszövottan            |                     |                  | * ×                | 260125441                   |
|                          |                   |                   |                   |                         |                     |                  |                    |                             |
| + Eredmény               |                   |                   |                   |                         |                     |                  |                    |                             |
| Vizsgálatra érkezet      | tt osotszám       | Összoson          | 25-34 óv között   | 35-44 óv között         | 45-54 év között     | 55-65 év között  |                    |                             |
|                          |                   | 14                | 0                 | 0                       | 5                   | 9                |                    |                             |
| Kolposzkópia             | Összesen          | Normál            | Kóros             |                         |                     |                  |                    |                             |
|                          | 0                 | 0                 | 0                 |                         |                     |                  |                    |                             |
| Terhesség                | Nem               | Igen              | Laktál            |                         |                     |                  |                    |                             |
|                          | 0                 | 0                 | 0                 |                         |                     |                  |                    |                             |
| Fogamzásgátlás           | Nom               | lgen (összesen)   | lgen, ebből IUD   | lgen, ebből<br>hormon   | Igen, ebből egyéb   |                  |                    |                             |
|                          | 0                 | 0                 | 0                 | 0                       | 0                   |                  |                    |                             |
| Hormonkozolós            | Igon              | Nom               |                   |                         |                     |                  |                    |                             |
|                          | 0                 | 14                |                   |                         |                     |                  |                    |                             |
|                          |                   |                   |                   |                         |                     |                  |                    |                             |
| Előzmények               | Citológia         | Hisztológia       | Műtőt             | HPV tipizálás           |                     |                  |                    |                             |
|                          | 0                 | 0                 | 0                 | 0                       |                     |                  |                    |                             |
| Kenetvétel módja         | Tárgylemez        | Folyadék          |                   |                         |                     |                  |                    |                             |
|                          | 2                 | 1                 |                   |                         |                     |                  |                    |                             |
| Hányan rószosültok       | HPV olloni        | Rószosültek       | Nom részesültek   |                         |                     |                  |                    |                             |
| oitasban                 |                   | 2                 | 1                 |                         |                     |                  |                    |                             |
| HPV otlási státusz (r    | részesültek)      |                   |                   |                         |                     |                  |                    |                             |
| Cervarix oltások szá     | áma:              | Összesen          | 1                 | 2                       | 3                   | 4                |                    |                             |
|                          |                   | 1                 | 1                 | 0                       | 0                   | 0                |                    |                             |
| Gardasil oltások szó     | áma:              | 0                 | 0                 | 0                       | 0                   | 0                |                    |                             |
| Silgard oltások szán     | ma:               | 1                 | 0                 | 1                       | 0                   | 0                |                    |                             |
| Kenet feldolgozási r     | módszer           | PAP               | LB                | Automatikus             | Feldolgozott        | Nem feldolgozott |                    |                             |
|                          |                   | 1                 | 0                 | 0                       | 0                   | 0                |                    |                             |
| Kenet minősége           | Mogfololő         | Értékelhetetlen   |                   |                         |                     |                  |                    |                             |
|                          | n                 | 3                 |                   |                         |                     |                  |                    |                             |
| Erodmóny szorinti n      | negoszlás         | Negativ           | Negatív és Egyéb  | Nom-nogativ             | Nom-nogativ ós Egy  | ŕób              |                    |                             |
|                          |                   | 6                 | 1                 | 1                       | 3                   |                  |                    |                             |
| Megfelelő, de            | Összesen          | Nem azonosítható  | tárgylemez        | Klinikai adatok hiá     | nyoznak             | Endocerv átmene  | ti zóna hlányzik   | Technikai probléma összesen |
|                          | 0                 | 0                 |                   | 0                       |                     | 0                |                    | 0                           |
| Értékelhetetlen,<br>mert | Összesen          | Sejtszegény       | Elégtelen fixálás | Cytolysis,<br>autolysis | Zavaró mértékű lob  |                  | Zavaró mértékű vér |                             |
|                          | 0                 | 0                 | 0                 | 0                       | 0                   |                  | 0                  |                             |
| 1. Körokozók             | Összesen          | Trichomonas vagir | nalis             | Herpes                  | Candida             | Actinomyces      | Vegyes             |                             |
|                          | 2                 | 1                 |                   | 0                       | 1                   | 0                | boktórium          |                             |

| 2. Nem neoplasticu                | selváltozások                       |                               |                       |                            |                                   |                            |                         |                        |                                  |                                 |      |  |
|-----------------------------------|-------------------------------------|-------------------------------|-----------------------|----------------------------|-----------------------------------|----------------------------|-------------------------|------------------------|----------------------------------|---------------------------------|------|--|
| Nem neoplasticus e<br>összesen    | lváltozások                         |                               |                       |                            |                                   |                            |                         |                        |                                  |                                 |      |  |
| 1                                 |                                     |                               |                       |                            |                                   |                            |                         |                        |                                  |                                 |      |  |
| Ebből                             | Nem neoplasticus e<br>összesen<br>1 | ojtoltórósok                  | Laphámmetaplasia<br>0 | a Keratotikus eltérés<br>0 | ok                                | Tubalis<br>motaplasia<br>0 | Atrophia<br>0           | Terhességgel kapa<br>1 | solatos eltérések                |                                 |      |  |
| Ebből                             | Roaktív sojtoltórósol<br>0          | k összoson                    | Gyulladás (reparat    | io)                        | Follicularis corviciti<br>0       |                            | Sugárhatás<br>0         | IUD mechanikus h       | atás                             |                                 |      |  |
| Ebből                             | Mirigyhámsejtek hy                  | sterectomia után              |                       |                            |                                   |                            |                         |                        |                                  |                                 |      |  |
| 3. Egyéb                          |                                     |                               |                       |                            |                                   |                            |                         |                        |                                  |                                 |      |  |
| Endomotrialis sejtek 45 év felett |                                     |                               |                       |                            |                                   |                            |                         |                        |                                  |                                 |      |  |
| 4.<br>Hémelvítatasok              |                                     |                               |                       |                            |                                   |                            |                         |                        |                                  |                                 |      |  |
| Himshiditasistick öszeren         |                                     |                               |                       |                            |                                   |                            |                         |                        |                                  |                                 |      |  |
| Ebből                             | LAPHÁM összesen                     |                               |                       |                            |                                   |                            |                         |                        |                                  |                                 |      |  |
|                                   | 1                                   |                               |                       |                            |                                   |                            |                         |                        |                                  |                                 |      |  |
|                                   | Ebből                               | Atypusos laphámse<br>összesen | ejtek (ASC)           | Ebből:                     | Bizonytalan jelentő               | séggel (ASC-US)            | Nem zárható ki H-SIL    | L(ASC-H)               |                                  |                                 |      |  |
|                                   |                                     | 0                             |                       |                            | 0                                 |                            | 0                       |                        |                                  |                                 |      |  |
|                                   | Ebből                               | Enyhe fokú intraepi           | thelialis laphám laes | io (LSIL)                  |                                   |                            |                         |                        |                                  |                                 |      |  |
|                                   |                                     | 0                             |                       |                            |                                   |                            |                         |                        |                                  |                                 |      |  |
|                                   |                                     |                               |                       |                            |                                   |                            |                         |                        |                                  |                                 |      |  |
|                                   | Ebből                               | Súlyos fokú intraep           | ithelialis laphám lae | rsio (HSIL) összesen       | Ebből invasio gyar<br>0           | núja                       |                         |                        |                                  |                                 |      |  |
|                                   | Ebből                               | Laphámcarcinoma               | 1                     |                            |                                   |                            |                         |                        |                                  |                                 |      |  |
|                                   |                                     | 0                             |                       |                            |                                   |                            |                         |                        |                                  |                                 |      |  |
| Ebből                             | Mirigyhám összese                   | n                             |                       |                            |                                   |                            |                         |                        |                                  |                                 |      |  |
|                                   | Ebből                               | Atypusos mirigyhó             | msejtek (AGC-NOS)     | összesen                   | Ebből                             | Endocervicalis             | Endometrialis           | Mirigyhámsejtek        | NOS                              |                                 |      |  |
|                                   |                                     | 0                             |                       |                            |                                   | 0                          | 0                       | 0                      |                                  | 1                               |      |  |
|                                   | Ebből                               | Atypusos mirigyhó             | msejtek, inkább neo   | pl. (AGC) összesen         |                                   | Ebből                      | Endocervicalis          | Mirigyhámsejtek        | NOS                              |                                 |      |  |
|                                   | The A                               | '                             | n e e e e e la cita e | (417)                      |                                   |                            |                         | 0                      |                                  |                                 |      |  |
|                                   | EDDOI                               | 0                             | nocarcinoma in situ   | (465)                      |                                   |                            |                         |                        |                                  |                                 |      |  |
|                                   | Ebből                               | Adonocarcinoma d              | bsszoson              | Ebből                      | Endocervicalis                    | Endometrialis              | Extrautorin NOS         |                        |                                  |                                 |      |  |
| 5. Egyéb malignus t               | umor                                |                               |                       |                            |                                   |                            |                         |                        |                                  |                                 |      |  |
| Egyéb malignus tur                | nor                                 |                               |                       |                            |                                   |                            |                         |                        |                                  |                                 |      |  |
| HPV tipizólós                     |                                     | Negativ                       | Nem negativ           | Ebből                      | HPV16                             | HPV18                      | Equéb                   |                        |                                  |                                 |      |  |
| in t operator                     |                                     | 1                             | 1                     |                            | 0                                 | 0                          | 1                       |                        |                                  |                                 |      |  |
| CINTec PLUS                       |                                     | Összesen                      | Negatív               | Pozitív                    | Bizonytalan                       |                            |                         |                        |                                  |                                 |      |  |
|                                   |                                     | 2                             | 2                     | 0                          | 0                                 |                            |                         |                        |                                  |                                 |      |  |
| Egyéb biomarker vi                | zsgálat                             |                               |                       |                            |                                   |                            |                         |                        |                                  |                                 |      |  |
| 2                                 |                                     |                               |                       |                            |                                   |                            |                         |                        |                                  |                                 |      |  |
| Védőnői teendő                    | Osszesen                            |                               |                       |                            |                                   |                            |                         |                        |                                  |                                 |      |  |
|                                   | 0                                   |                               |                       |                            |                                   |                            |                         |                        |                                  |                                 |      |  |
|                                   | Negatív: szűrés java                | isolt                         | Gyulladás miatt nó    | gyógyászati vizsgála       | t javasolt                        | Daganat gyanúja r          | niatt nőgyógyászati vi: | zsgálat kötelező       | A kenet technikai hi<br>ajánlott | ibája miatt nőgyógyászati vizsg | álat |  |
|                                   | 3                                   |                               | 2                     |                            |                                   | 0                          |                         |                        | 0                                |                                 |      |  |
| Nőgyógyászati                     | Összesen                            |                               |                       |                            |                                   |                            |                         |                        |                                  |                                 |      |  |
| product                           | 8                                   |                               |                       |                            |                                   |                            |                         |                        |                                  |                                 |      |  |
|                                   | lsmétlés klin <mark>ikai me</mark>  | gitélés szerint               | Ismétlés lobellenes   | s kezelés után             | Ismétlés hormonáli                | is kezelés után            | Szoros citológiai kon   | troll 6 hó után        | Szoros citológiai ko             | ntroll 12 hó után               |      |  |
|                                   | WDV tinizátán                       |                               | CINTee Plue           |                            | lemétalt aitalán <sup>i</sup> - f | e kolposoonin              | Stövatter luban/***     |                        | Equáb                            |                                 |      |  |
| HPV tipizólós<br>1                |                                     |                               | 0                     |                            |                                   |                            | Szővettani vizsgálat    |                        | 0                                |                                 |      |  |

#### Törlés

A Törlés gomb törli az adott Citológiai jelentést.

## Nyomtatás

A nyomtatvány a Bethesda 2014 citológiai vizsgálati lap formájában jelenik meg pdf dokumentumként.

#### Citológiai jelentés

| Év: 2024                      |                       |           |              |                    |                       |                   |                 |  |  |  |
|-------------------------------|-----------------------|-----------|--------------|--------------------|-----------------------|-------------------|-----------------|--|--|--|
| Hónap: -                      |                       |           |              |                    |                       |                   |                 |  |  |  |
| Negyedéves je                 | lentés: 🗆             |           | Negyed       | év: -              |                       |                   |                 |  |  |  |
| Éves jelentés:                | 7                     |           |              |                    |                       |                   |                 |  |  |  |
| Citopatológia                 | i intézmény neve:     |           | Terézvái     | osi Egészségügyi S | Szolgálat             |                   |                 |  |  |  |
| Citopatológia                 | i szervezeti egység i | neve:     | Kórszövettan |                    |                       |                   |                 |  |  |  |
| Szervezeti egy                | ségkód :              |           | 2601254      | 41                 |                       |                   |                 |  |  |  |
| Eredmény<br>Vizstálatra érkez | vett esetszám         |           |              |                    |                       |                   |                 |  |  |  |
| vizsgalati a erkez            | ett esetszam          | Összesen  |              | 25-34 év között    | 35-44 év között       | 45-54 év között   | 55-64 év között |  |  |  |
|                               |                       | 14        |              | 0                  | 0                     | 5                 | 9               |  |  |  |
| Kolposzkópia                  |                       |           |              |                    |                       |                   |                 |  |  |  |
|                               | Összesen              | Normál    |              | Kóros              | ]                     |                   |                 |  |  |  |
|                               | 0                     | 0         |              | 0                  |                       |                   |                 |  |  |  |
| Terhesség                     |                       |           |              |                    | -                     |                   |                 |  |  |  |
|                               | Nem                   | Igen      |              | Laktál             |                       |                   |                 |  |  |  |
|                               | 0                     | 0         |              | 0                  |                       |                   |                 |  |  |  |
| Fogamzásgátlás                |                       |           |              |                    |                       |                   |                 |  |  |  |
|                               | Nem                   | Igen (öss | zesen)       | Igen, ebből IUD    | Igen, ebből<br>hormon | Igen, ebből egyéb |                 |  |  |  |
|                               | 0                     | 0         |              | 0                  | 0                     | 0                 |                 |  |  |  |
| Hormonkezelés                 |                       |           |              |                    |                       |                   |                 |  |  |  |
|                               | Igen                  | Nem       |              |                    |                       |                   |                 |  |  |  |
|                               | 0                     | 14        |              |                    |                       |                   |                 |  |  |  |
| Előzmények                    |                       |           |              |                    |                       | _                 |                 |  |  |  |
|                               | Citológia             | Hisztológ | ţia          | Műtét              | HPV tipizálás         |                   |                 |  |  |  |
|                               | 0                     | 0         |              | 0                  | 0                     |                   |                 |  |  |  |
| Kenetvétel<br>módja           |                       |           |              |                    |                       |                   |                 |  |  |  |

Hányan részesültek HPV elleni oltásban <u>Részesültek</u> Nem részesültek 2 1

1

Folyadék

-----

Tárgylemez

2

## Útmutató az OSZTR használatához

| HPV otlási státus | z (részesültek             | )  |          |             |              |                  |     |   |
|-------------------|----------------------------|----|----------|-------------|--------------|------------------|-----|---|
|                   |                            |    | Összesen | 1           |              | 2                | 3   | 4 |
|                   | Cervarix oltások<br>száma: |    | 1        | 1           |              | 0                | 0   | 0 |
|                   | Gardasil oltások<br>száma: |    | 0        | 0           |              | 0                | 0   | 0 |
|                   | Silgard oltás<br>száma:    | ok | 1        | 0           |              | 1                | 0   | 0 |
| Kenet feldolgozás | si módszer                 |    |          |             |              |                  |     |   |
|                   | PAP                        |    | LB       | Automatikus | Feldolgozott | Nem<br>feldolgoz | ott |   |
|                   |                            |    |          |             |              |                  |     |   |

Kenet minősége

0 0 0 0 Megfelelő Értékelhetetlen 11 3

| Eredmény szerinti megoszlás |          |                                   |                                  |                                       |                                   |                       |
|-----------------------------|----------|-----------------------------------|----------------------------------|---------------------------------------|-----------------------------------|-----------------------|
|                             | Negatív  | Negatív és<br>Egyéb               | Nem-negatív                      | Nem-negatív<br>és Egyéb               |                                   |                       |
|                             | 6        | 1                                 | 1                                | 3                                     |                                   |                       |
| Megfelelő, de               |          |                                   |                                  |                                       |                                   |                       |
|                             | Összesen | Nem<br>azonosítható<br>tárgylemez | Klinikai<br>adatok<br>hiányoznak | Endocerv<br>átmeneti zóna<br>hiányzik | Technikai<br>probléma<br>összesen |                       |
|                             | 0        | 0                                 | 0                                | 0                                     | 0                                 |                       |
| Értékelhetetlen, mert       |          |                                   |                                  |                                       |                                   |                       |
|                             | Összesen | Sejtszegény                       | Elégtelen<br>fixálás             | Cytolysis,<br>autolysis               | Zavaró<br>mértékű lob             | Zavaró<br>mértékű vér |
|                             | 0        | 0                                 | 0                                | 0                                     | 0                                 | 0                     |
|                             |          |                                   |                                  |                                       |                                   |                       |

1. Kórokozók

| Összesen | Trichomonas<br>vaginalis | Herpes | Candida | Actinomyces | Vegyes<br>baktérium |
|----------|--------------------------|--------|---------|-------------|---------------------|
| 2        | 1                        | 0      | 1       | 0           | 0                   |

2. Nem neoplasticus elváltozások

Nem neoplasticus elváltozások 1 összesen

Nem neoplasticus sejteltérések 1 összesen :

## Útmutató az OSZTR használatához

|                           |                                      |                                                             | Laphám<br>plasi   | meta<br>a   | Keratotikus<br>eltérések   | Tubalis<br>metaplasia          | Atrophia                   | Terhességgel kapcsolatos<br>eltérések |
|---------------------------|--------------------------------------|-------------------------------------------------------------|-------------------|-------------|----------------------------|--------------------------------|----------------------------|---------------------------------------|
|                           |                                      |                                                             | 0                 |             | 0                          | 0                              | 0                          | 1                                     |
|                           | Reaktív sejteltérések összesen       | 1: 0                                                        | Gyulla<br>(repara | dás<br>tio) | Follicularis<br>cervicitis | Sugárhatás                     | IUD<br>mechanikus<br>hatás |                                       |
|                           | Mirigyhámsejtek hysterecton<br>után: | iia O                                                       | 0                 |             | 0                          | 0                              | 0                          |                                       |
|                           |                                      |                                                             |                   |             |                            |                                |                            |                                       |
| <ol> <li>Egyéb</li> </ol> | Endometrialis sejtek 45 év fel       | ett 1                                                       |                   |             |                            |                                |                            |                                       |
| 4. Hámelváltoz            | zások                                |                                                             |                   |             |                            |                                |                            |                                       |
| Hámelváltozás             | ok összesen 2                        |                                                             |                   |             |                            |                                |                            |                                       |
|                           | Laphám összesen 1                    | Atypusos<br>laphámsejtek<br>összesen                        | (ASC)             | 0           | Ebbőly                     | Bizonytalan                    | Nem zárható                | 1                                     |
|                           |                                      | P. 1. 617                                                   |                   |             |                            | jelentőséggel<br>(ASC-US)<br>0 | ki H-SIL<br>(ASC-H)<br>0   | _                                     |
|                           |                                      | Enyhe foků<br>intraepithelial<br>laphám laesio              | is<br>(LSIL)      | U           |                            |                                |                            |                                       |
|                           |                                      | Súlyos fokú<br>intraepithelial<br>laphám laesio<br>összesen | is<br>(HSIL)      | 1           |                            |                                |                            |                                       |
|                           |                                      |                                                             |                   |             |                            |                                |                            |                                       |
|                           |                                      |                                                             |                   |             |                            |                                |                            |                                       |
|                           |                                      |                                                             |                   |             |                            |                                |                            |                                       |
|                           |                                      |                                                             |                   |             | Ebből:                     | Ebből invasio<br>gyanúja       | ]                          |                                       |
|                           |                                      | Lanhámearcir                                                |                   | 0           |                            | 0                              |                            |                                       |
|                           |                                      | Lapianicarci                                                | IUIIIa            | 0           |                            |                                |                            |                                       |
|                           | Mirigyhám összesen 1                 | Atypusos<br>mirigyhámseji<br>(AGC-NOS) ö                    | tek<br>sszesen    | 0           |                            |                                |                            |                                       |
|                           |                                      |                                                             |                   |             | Ebből:                     | Endocervicalis                 | Endometriali               | s Mirigyháms                          |
|                           |                                      |                                                             |                   |             |                            | 0                              | 0                          | ejtek NOS<br>0                        |
|                           |                                      | Atypusos<br>mirigyhámsejt<br>inkább neopl. (                | ek,<br>(AGC)      | 1           |                            |                                |                            |                                       |
|                           |                                      | osszesen                                                    |                   |             | Ebből:                     | Endocervicalis                 | Mirigyhámse                | i                                     |
|                           |                                      |                                                             |                   |             |                            | 1                              | 0                          | _                                     |
|                           |                                      | Endocervicalis<br>adenocarcinon<br>situ (AIS)               | na in             | 0           |                            |                                |                            |                                       |
|                           |                                      | Adenocarcinor<br>összesen                                   | na                | 0           |                            |                                |                            |                                       |
|                           |                                      |                                                             |                   |             | Ebből:                     | Endocervicalis                 | Endometriali               | s Extrauterin NOS                     |
|                           |                                      |                                                             |                   |             | L                          | 0                              | 0                          | 0 0                                   |
| 5. Egyéb maligr           | nus tumor<br>Egyéb malignus tumor    | 0                                                           |                   |             |                            |                                |                            |                                       |
| UDV tint-514              | -                                    |                                                             |                   |             |                            |                                |                            |                                       |
| nrv upizalas              | Negatív<br>Nem negatív               | 1                                                           |                   |             |                            |                                |                            |                                       |
|                           |                                      |                                                             | Ebből:            |             | HPV16<br>0                 | HPV18<br>0                     | Egyéb<br>1                 |                                       |
| CINTec PLUS               |                                      |                                                             |                   |             |                            |                                |                            |                                       |
|                           | Összesen                             | Negatív                                                     | Pozitív           |             | Bizonytalan                | ]                              |                            |                                       |
|                           | 2                                    | 2                                                           | 0                 |             | 0                          | J                              |                            |                                       |
| igyéb biomark             | er vizsgálat                         |                                                             |                   |             |                            |                                |                            |                                       |
|                           | Egyéb biomar<br>vizsgálat            | ker 2                                                       |                   |             |                            |                                |                            |                                       |

Védőnői teendő

Összesen

Összesen

6

8

| Negatív: szűrés javasolt                                              | 3 |
|-----------------------------------------------------------------------|---|
| Gyulladás miatt<br>nőgyógyászati vizsgálat<br>javasolt                | 3 |
| Daganat gyanúja miatt<br>nőgyógyászati vizsgálat<br>kötelező          | 0 |
| A kenet technikai hibája<br>miatt nőgyógyászati vizsgálat<br>ajánlott | 0 |

Nőgyógyászati javaslat

| Ismétlés klinikai megítélés<br>szerint   | 3 |
|------------------------------------------|---|
| Ismétlés lobellenes kezelés<br>után      | 1 |
| Ismétlés hormonális kezelés<br>után      | 0 |
| Szoros citológiai kontroll 6 hó<br>után  | 1 |
| Szoros citológiai kontroll 12<br>hó után | 1 |
| HPV tipizálás                            | 1 |
| CINTec Plus                              | 0 |
| Ismételt citológia és<br>kolposcopia     | 1 |
| Szövettani vizsgálat                     | 0 |
| Egyéb                                    | 0 |

#### Új citológiai jelentés

Az oldal alján található az **Új citológiai jelentés** gomb, aminek a hatására új jelentés készíthető. A gomb megnyomása után megjelenik egy felület, ahol megadhatjuk a jelentés feltételeit:

- Év: melyik évre szeretnénk a jelentést készíteni, kötelező mező.
- Hónap: 1-12-ig tölthető a hónap szám formátumban. Kötelező amennyiben az alábbi mező nincsenek töltve Negyedéves jelentés?, Negyedév, Éves jelentés?.
- Negyedéves jelentés?: jelölőnégyzet, amennyiben negyedéves jelentést szeretnénk generálni, kötelezően töltendő.
- Negyedév: amennyiben a Negyedéves jelentés? kijelöltük, kötelező mező. 1-4-ig tölthető szám formátumban.
- Éves jelentés?: amennyiben éves jelentést szeretnénk készíteni, kötelező mező.

Fontos tudni, hogy jelentés készítésekor egyszerre egy fajta jelentést tudunk készíteni, havi, negyedéves, vagy éves jelentést.

Mentés gomb lenyomására a rendszer elkezdi legenerálni a jelentést.

| Citológiai jalantés készítése      |     |                                       |   |   | *                    |
|------------------------------------|-----|---------------------------------------|---|---|----------------------|
| + Adatok                           |     |                                       |   |   |                      |
| Êv                                 |     | Hónap                                 |   |   |                      |
| 2024                               | • × |                                       |   |   |                      |
| Negyodóvos jolentós?*              |     | Negyedőv*<br>2                        |   |   |                      |
| Évos jolontós?                     |     |                                       |   |   |                      |
| Citopatológiai intézmény neve      |     | Citopatológiai szervezeti egység neve |   |   | Szervezeti egységkód |
| Terézvárosi Egészségügyi Szolgálat | * X | Kórszövottan                          | * | × | 260125441            |
|                                    |     |                                       |   |   |                      |
| ± Mantás                           |     |                                       |   |   |                      |

**Mentés** után az adatlapon megjelenik egy újabb szekció: Eredmény. Mentés után az adatlap csak megtekinthető, nem módosítható.

| Citológiai jelentés me | gtekintése        |                 |                      |                      |                      |                      |     |                      |  |
|------------------------|-------------------|-----------------|----------------------|----------------------|----------------------|----------------------|-----|----------------------|--|
| + Adatok               |                   |                 |                      |                      |                      |                      |     |                      |  |
| Év                     |                   |                 |                      | Hónap                |                      |                      |     |                      |  |
| 2024                   |                   |                 | Ψ Χ                  |                      |                      |                      |     |                      |  |
| Nogyodóvos jolor       | ntós?*            |                 |                      | Negyedév*            |                      |                      |     |                      |  |
| Éves jelentés?         |                   |                 |                      |                      |                      |                      |     |                      |  |
| Citopatológiai intéz   | mény neve         |                 |                      | Citopatológiai sze   | rvezeti egység neve  |                      |     | Szervezeti egységkőd |  |
| Torózvárosi Egászt     | sógügyi Szolgálat |                 | * X                  | Kórszövetten         |                      |                      | * × | 260125441            |  |
|                        |                   |                 |                      |                      |                      |                      |     |                      |  |
| + treameny             |                   |                 |                      |                      |                      |                      |     |                      |  |
| Vizsgálatra érkezet    | t esetszám        | Összesen<br>3   | 25-34 év között<br>0 | 35–44 év között<br>0 | 45-54 év között<br>0 | 55-65 év között<br>3 |     |                      |  |
| (olposzkópia           | Összoson          | Normál          | Kóros                |                      |                      |                      |     |                      |  |
|                        | 0                 | 0               | 0                    |                      |                      |                      |     |                      |  |
| Terhesség              | Nem               | Igen            | Laktál               |                      |                      |                      |     |                      |  |
|                        | 0                 | 0               | 0                    |                      |                      |                      |     |                      |  |
| Fogamzásgátlás         | Nom               | Igon (összoson) | Igen, ebből IUD      | lgon, obből          | lgen, ebből egyéb    |                      |     |                      |  |
|                        | 0                 | 0               | 0                    | hormon               | 0                    |                      |     |                      |  |
|                        |                   |                 |                      | v                    |                      |                      |     |                      |  |
| normonicazoios         | 0                 | 3               |                      |                      |                      |                      |     |                      |  |
|                        |                   |                 |                      |                      |                      |                      |     |                      |  |
| Előzmenyék             | citologia         | Hisztologia     | Mutot                | HPV tipizólós        |                      |                      |     |                      |  |